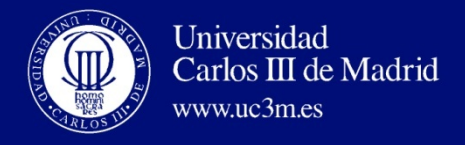

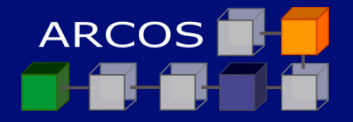

#### **Desarrollo de Aplicaciones Distribuidas**

#### AUTORES:

Alejandro Calderón Mateos Javier García Blas David Expósito Singh Laura Prada Camacho

Departamento de Informática Universidad Carlos III de Madrid Julio de 2012

#### DESARROLLO DE APLICACIONES DISTRIBUIDAS CON .NET: SERVICIOS WEB EN .NET

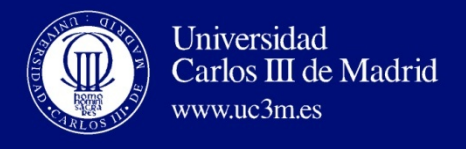

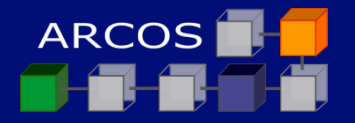

#### Contenidos

- I. Introducción Visual Studio .NET
- 2. Ejemplo con .NET SDK
- 3. Ejemplo con Visual Studio 2008

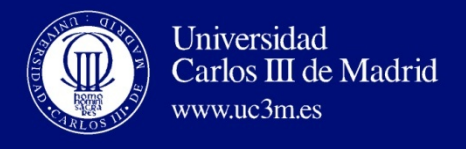

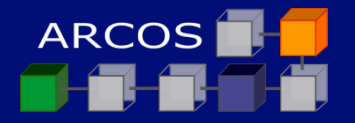

#### Contenidos

- I. Introducción a Visual Studio .NET
- 2. Ejemplo con .NET SDK
- 3. Ejemplo con Visual Studio 2008

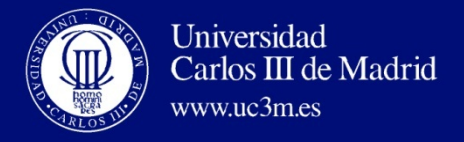

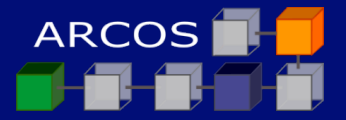

#### Introducción a Visual Studio .NET

| 🐼 Microsoft Development Environment [diseñar] - Página d | e inicio   |                   |            | - 7 🛛                                                                                                    |
|----------------------------------------------------------|------------|-------------------|------------|----------------------------------------------------------------------------------------------------|
| Archivo Edición Ver Herramientas Ventana Ayuda           |            |                   |            |                                                                                                    |
| 御・徳・峰 🛛 🕼 👗 🏗 💼 💼 🗤・ロ・倶・馬 📋                              | - 🛀        | current 🔹 😽 📷 🛠 🗄 | ₩          |                                                                                                    |
| 🗐 Página de inicio                                       |            |                   | 4 Þ ×      | Explorador de soluciones 📮 🗙                                                                                                    |
|                                                          |            |                   |            |                                                                                                    |
| Proyecto <u>s</u> Recurs <u>o</u> s en línea Mi perfil   |            |                   |            |                                                                                                    |
| Abrir proyecto existente                                 |            |                   |            |                                                                                                    |
| Nombre                                                   | Modificado |                   |            |                                                                                                    |
| WebApplicationS                                          | Ayer       |                   |            |                                                                                                    |
| WebApplication3                                          | Ayer       |                   |            |                                                                                                    |
| WebApplication2                                          | Ayer       |                   |            |                                                                                                    |
| Hello World                                              | 22/12/2005 |                   |            |                                                                                                    |
| Nuevo proye <u>c</u> to <u>Abrir proyecto</u>            |            |                   |            | Explorador Vista de clas      Ayuda dinámica      Ayuda dinámica     Ayuda     Solution Explorer     Managing Solutions, Projects, and Files     Solution Samples     Visual Studio Samples     Uisual Studio Samples     Uisual Studio Samples     Uisual Existing Code     Creating New Solutions and Projects     Programming Languages |
| Resultados                                               |            |                   | <b>д х</b> | Source Control Basics<br>Installing Help for Visual Studio                                                                                                    |
|                                                          |            |                   | <u>.</u>   | Customizing Dynamic Help<br>Yisual Studio. NET<br>Customizing the Development Environn<br>What's New in Visual StudioNET<br>Introducing Visual Studio .NET<br>Yisual Studio Walkthroughs                                                                                                    |
| ☑ Lista de tareas E Resultados                           |            |                   |            |                                                                                                    |

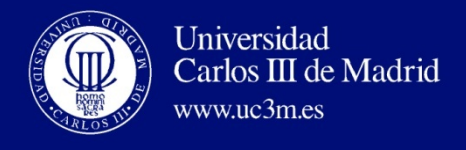

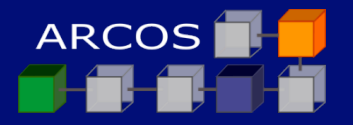

## **Unidades en Visual Studio .NET**

# Soluciones

- Una solución es el punto de inicio para la creación de aplicaciones con Visual Studio
- Es el contenedor que permite almacenar todas las partes individuales que formarán la aplicación
- Una solución contiene uno o más proyectos

## Proyectos

- Un proyecto se puede crear utilizando cualquier lenguaje de Visual Studio .NET.
- Contiene una serie de ficheros
- El IDE organiza soluciones, proyectos y ficheros de un trabajo de forma jerárquica

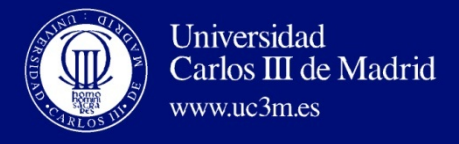

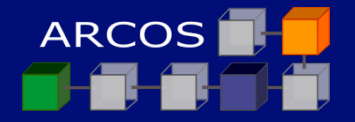

#### Distintos tipos de proyectos

| Nuevo proyecto                                                 |                            |                           |                              |  |  |
|----------------------------------------------------------------|----------------------------|---------------------------|------------------------------|--|--|
| Tipos de proyecto:                                             | Plantillas:                |                           | 0101<br>0101<br>0101<br>0101 |  |  |
| Proyectos de Visual Basic                                      | <b>H</b>                   | 1                         | <b>1</b>                     |  |  |
| Proyectos de Visual J#                                         | Aplicación<br>para Windows | Biblioteca de<br>clases   | Biblioteca de controles      |  |  |
| Otros proyectos     Soluciones de Visual Studio                | <u>r</u> *                 | P                         | ۵                            |  |  |
|                                                                | Aplicación<br>para Sm      | Aplicación<br>Web ASP.NET | Servicio Web<br>ASP.NET      |  |  |
| Proyecto para crear una aplicación con una interfaz            | ,<br>de usuario Web.       |                           |                              |  |  |
| Nombre: WebApplication1                                        |                            |                           |                              |  |  |
| Ubicación: http://localhost/web/WebApplication                 | n1                         | •                         | Examinar                     |  |  |
| El proyecto se creará en http://localhost/web/WebApplication1. |                            |                           |                              |  |  |
| <b>▼</b> <u>M</u> ás A                                         | ceptar                     | Cancelar                  | Ayuda                        |  |  |

www.uc3m.es

Carlos III de Madrid

Universidad

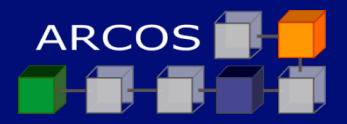

#### Entorno integrado de desarrollo (IDE)

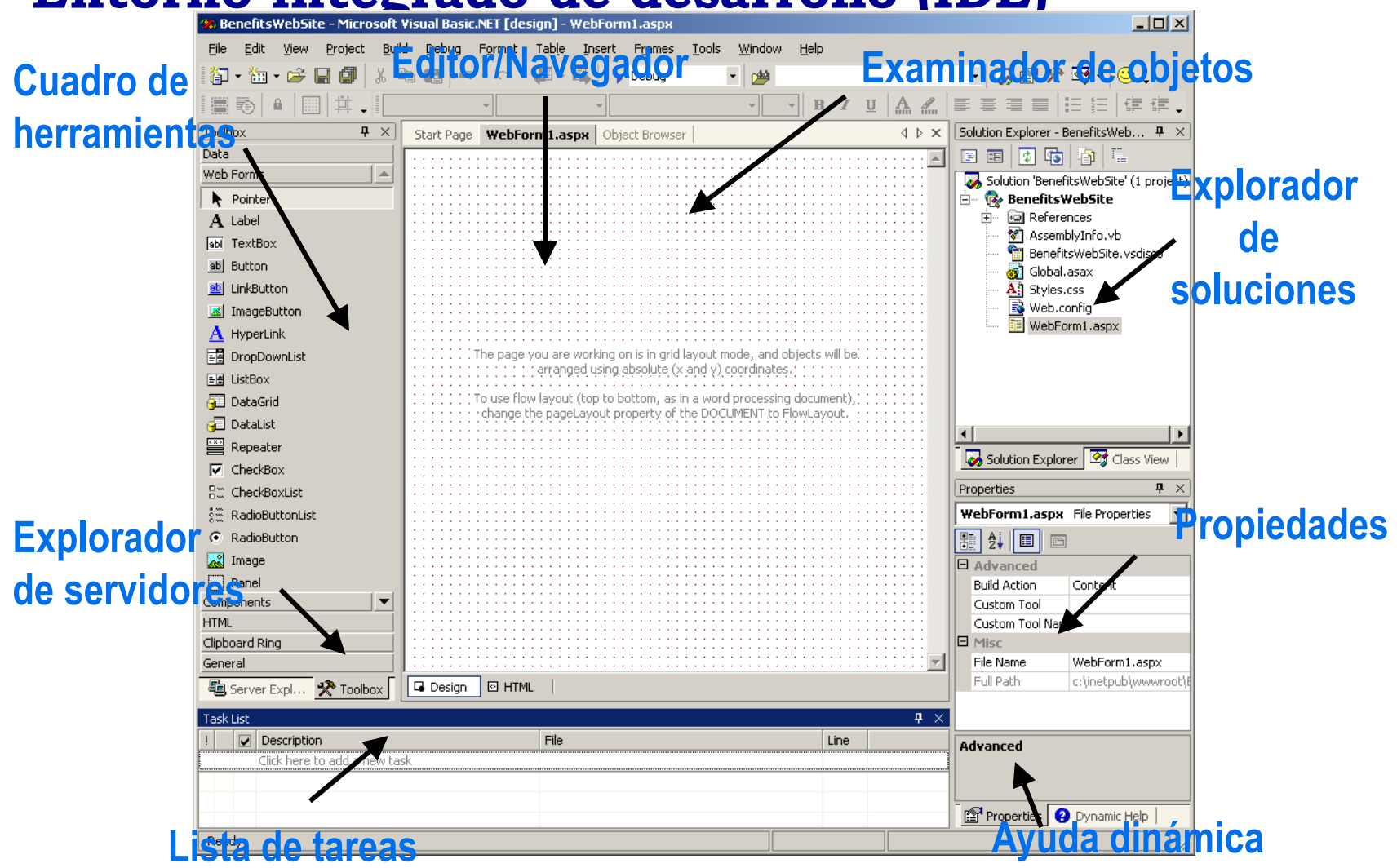

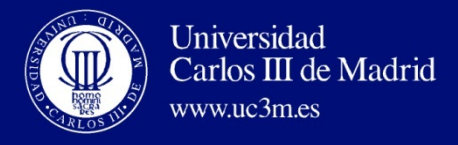

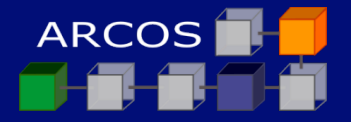

## Ejemplo: Aplicación de consola

| Nuevo proyecto                                                                                                    |                          |                                                                          |                                       |  |
|----------------------------------------------------------------------------------------------------|--------------------------|--------------------------------------------------------------------------|---------------------------------------|--|
| Tipos de proyecto:                                                                                                    | Plantillas:              |                                                                          | 0 0 0 0 0 0 0 0 0 0 0 0 0 0 0 0 0 0 0 |  |
| <ul> <li>Proyectos de Visual Basic</li> <li>Proyectos de Visual C#</li> <li>Proyectos de Visual J#</li> <li>Proyectos de Visual C++</li> <li>Proyectos de instalación e implementación</li> <li>Otros proyectos</li> <li>Soluciones de Visual Studio</li> </ul> | Aplicación Appara Sm Web | plicación<br>o ASP.NET<br>Servicio W<br>ASP.NET<br>Servicio W<br>ASP.NET | ∕eb<br>I III<br>de                    |  |
| Proyecto para crear una aplicación de línea de comar                                                                                                    | idos.                    |                                                                          |                                       |  |
| Nombre: ConsoleApplication1                                                                                                    |                          |                                                                          |                                       |  |
| Ubicación: F:\proyectos\RENFE\SIA\VERSIONE:                                                                                                    | 5\Version Entregac       | - Examir                                                                 | har                                   |  |
| El proyecto se creará en F:\\SIA\VERSIONES\Version Entregada Junio 2005\ConsoleApplication1.                                                                                                    |                          |                                                                          |                                       |  |
| <b>▼</b> <u>M</u> ás Ad                                                                                                    | ceptar Ca                | ncelar Ayu                                                               | ida                                   |  |

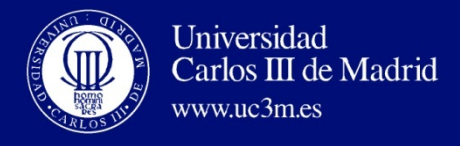

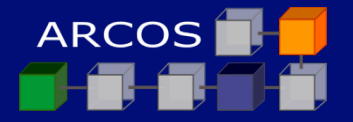

#### El proceso de desarrollo

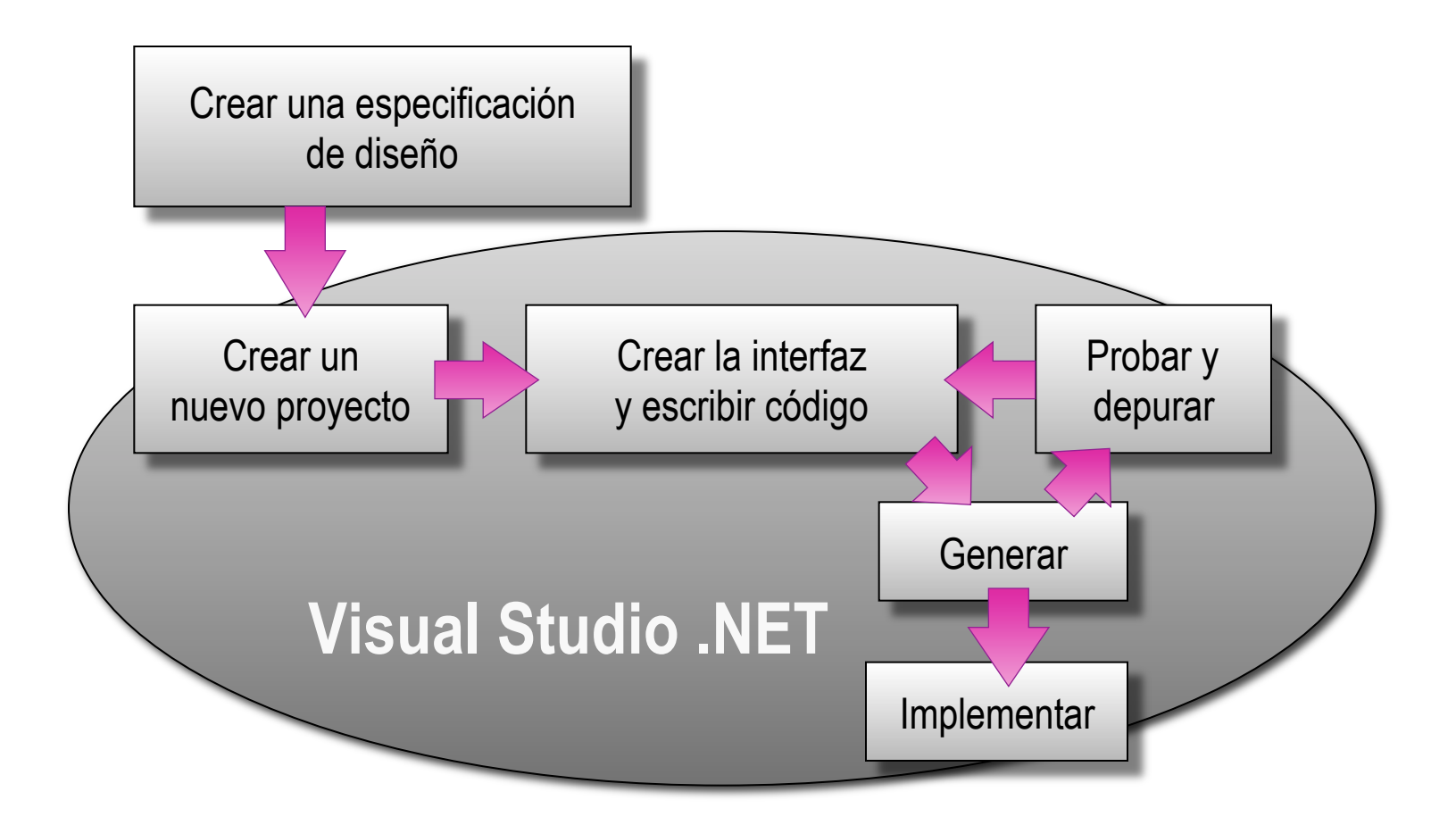

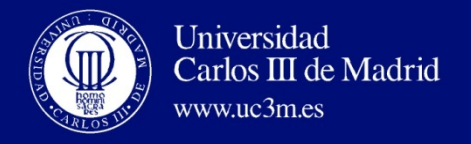

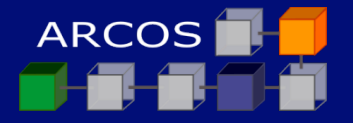

#### **Exploradores**

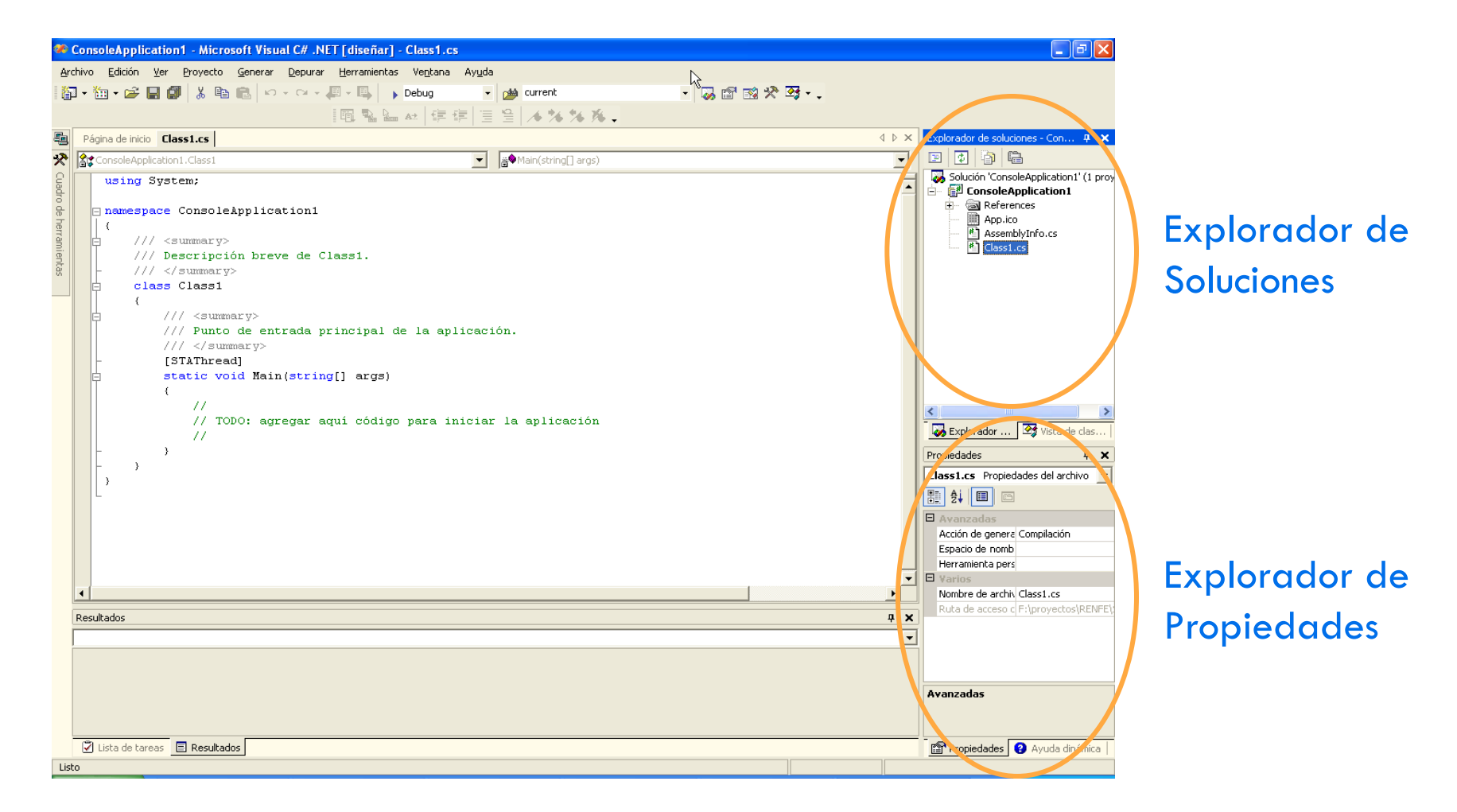

#### ARCOS @ UC3M

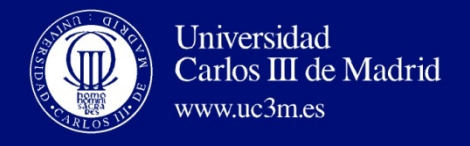

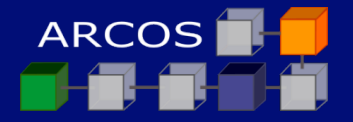

#### Vista de clases

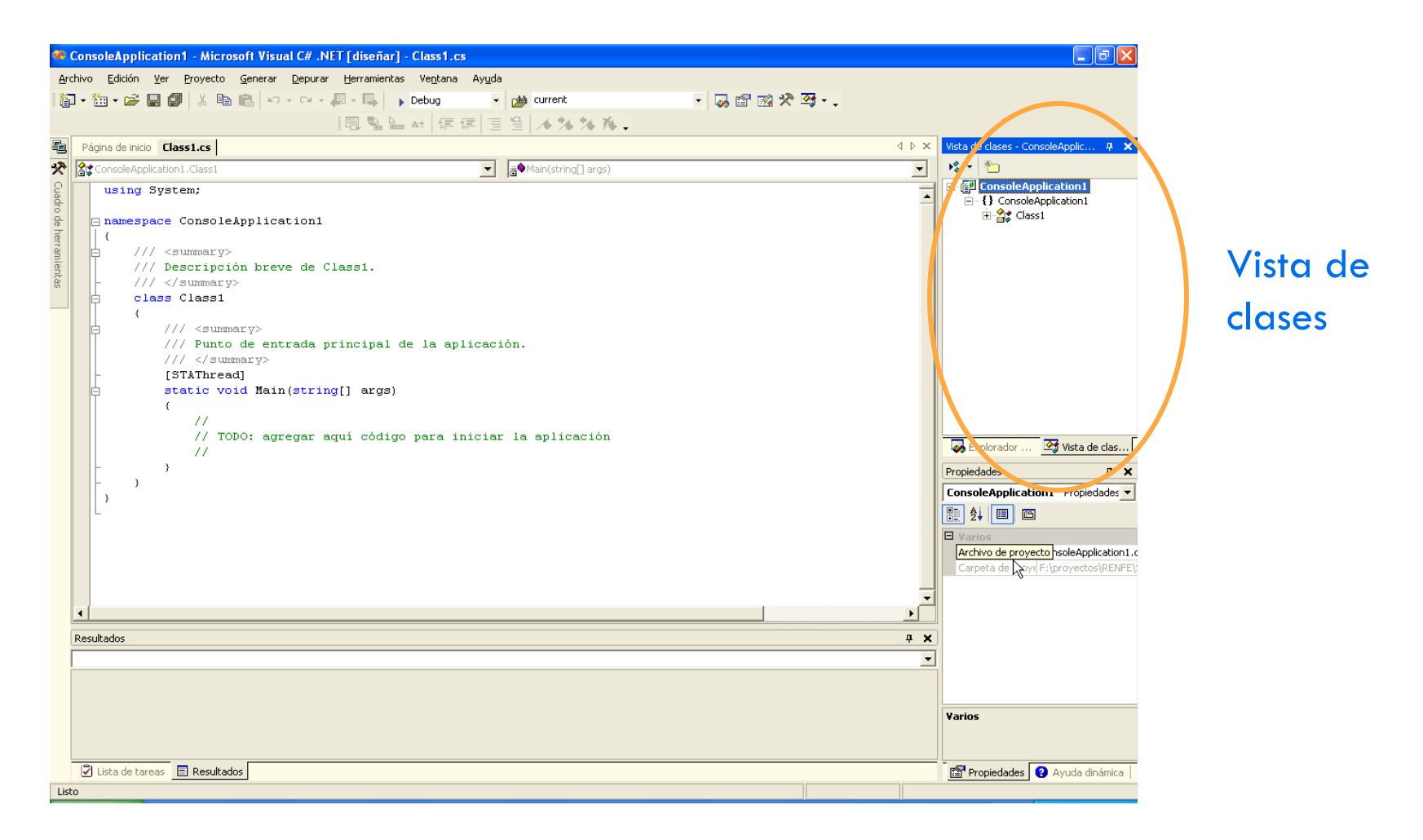

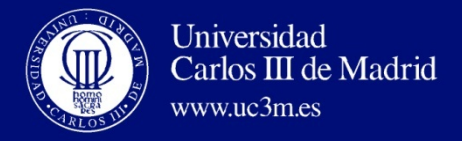

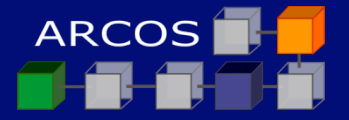

#### Creación de un método nuevo

| 🏶 ConsoleApplication1 - Microsoft Visu                                             | al C# .NET [diseñar] - Class1.cs                                                                                                    |
|------------------------------------------------------------------------------------|----------------------------------------------------------------------------------------------------|
| <u>Archivo Edición V</u> er <u>P</u> royecto <u>G</u> enerar                       | <u>D</u> epurar <u>H</u> erramientas Ve <u>n</u> tana Ay <u>u</u> da                                                                                                    |
| 🎦 • 🛅 • ൙ 🔚 🎒 🐰 🖻 💼 🗠                                                              | - 🖙 - 🚚 - 🖳 😱 Debug 🕞 🍎 current 🚽 😡 😭 😒 🎌 🐼 - 🖕                                                                                                    |
|                                                                                    | 風 點 論 ↔   律 律   三 일   ★ % % .                                                                                                    |
| Página de inicio Class1.cs                                                         | ↓ ▷ × Vista de clases - ConsoleApplic ↓ ×                                                                                                    |
| ConsoleApplication1.Class1                                                         | Image: Second second second |
| using System;                                                                      | Asistente para métodos de C# - ConsoleApplication1                                                                                                    |
|                                                                                    | Asistente para agregar métodos de C#                                                                                                    |
| <pre>/// Commary&gt;<br/>/// Descripción bre<br/>/// <br/>Class Class1<br/>{</pre> | Este asistente agrega un método a la clase de C#.                                                                                                    |
| /// <summary><br/>/// Punto de en<br/>/// </summary><br>[STAThread]                | Acceso al método: Tipo de valor devuelto: Nombre de método: public  void  HolaMundo                                                                                                    |
|                                                                                    | Modificador:       Tipo de garámetro:       Nombre de parámetro:       Lista de parámetros:         No       int       Int       Int       Int                                                                                                    |
|                                                                                    | Agregar Quitar q x<br>Modificadores del método:                                                                                                    |
|                                                                                    | 🗐 Static 🥅 Abstract 💭 Virtual 📄 Extern 🦳 Override 🦳 New                                                                                                    |
|                                                                                    | Comentario (notación // no requerida):                                                                                                    |
|                                                                                    | Hola Mundo                                                                                                    |
| •                                                                                  | Firma del método;                                                                                                    |
| Resultados                                                                         | public void HolaMundo(void){ }                                                                                                    |
|                                                                                    |                                                                                                    |
|                                                                                    | Finalizar Cancelar Ayuda                                                                                                    |
|                                                                                    |                                                                                                    |
| Lista de tareas Resultados                                                         | Propiedades 2 Ayuda dinámica                                                                                                    |
| LISCO                                                                              |                                                                                                    |

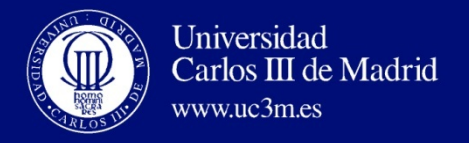

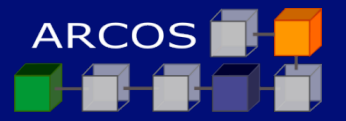

## Inserción de código

| 9                      | ConsoleApplication1 - Microsoft Visual C# .NET [diseñar] - Class1.cs*                                 | - 7 🛛                                                                                                    |
|------------------------|----------------------------------------------------------------------------------------------------|----------------------------------------------------------------------------------------------------|
| 1                      | archivo Edición Yer Proyecto Generar Depurar Herramientas Ventana Ayuda                               |                                                                                                    |
| =                      | 🗿 + 🛅 + 😂 💭 🐇 🐘 💼 🗠 + 🖙 - 🚚 + 🖳 , Debug 🛛 🛛 et 🖉 et rrent 💿 🐨 🐼 🞌 🥶                                   |                                                                                                    |
|                        | □ 點 ≧ ☆ 傳 課 📃 ≌ 🥻 🎋 🎋 🗸                                                                               |                                                                                                    |
| 4                      | g Página de inicio Class1.cs*                                                                         | Vista de clases - ConsoleApplic 9 🗙                                                                                                    |
| ×                      | Image: Second Application 1. Class 1     Image: Second Application 1. Class 1                         | ▶\$ - <b>*</b>                                                                                                    |
| Cuadro de herramientas | <pre>Genosekppicatification (classi</pre>                                                             | ConsoleApplication1 ConsoleApplication1 Consol |
|                        | <pre>///  public void HolaMundo() {     System.Console.Write("Hola Mundo"); }  Resultados  # X </pre> |                                                                                                    |
|                        | ✓ Lista de tareas       ■ Resultados         Ida       16.26                                          | Col 49 Car 20 Julia dinámica                                                                                                    |

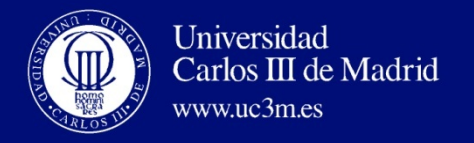

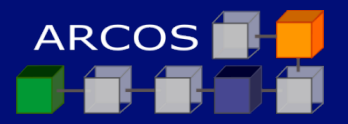

#### Compilación

| 🕫 ConsoleApplication1 - Microsoft Visual C# .NET [diseñar] - Class1.cs*          |                                           |
|----------------------------------------------------------------------------------|-------------------------------------------|
| Archivo Edición Ver Proyecto Generar Depurar Herramientas Ve <u>n</u> tana Ayuda |                                           |
| 🎁 📲 📬 🖕 🚰 🐰 🗈 🛗 Generar solución 🛛 Ctrl+Mayús+B 🔹 🍻 current 🔹 🜄 🖀                | ' 🗈 🛠 📴 - 🗸                               |
| Volver a generar solución 📰 🚆 📜 🔏 🎋 🎋 🗸                                          |                                           |
| Página de inicio Class1.cs* Generar Consol Application1                          | ◊ ▷ × Vista de clases - ConsoleApplic ♀ × |
| Volver a generar ConsoleApplication1                                             | ▼ *                                       |
| g Generación por lotes                                                           | 🔤 🕞 📳 ConsoleApplication1                 |
| Administrador de configuración                                                   | □ ☐ ConsoleApplication1                   |
| H /// Descripción breve de Class1.                                               |                                           |
|                                                                                  |                                           |
|                                                                                  |                                           |
| k h /// <summary></summary>                                                      |                                           |
| /// Punto de entrada principal de la aplicación.                                 |                                           |
| ///                                                                              |                                           |
| [Statheau]                                                                       |                                           |
|                                                                                  |                                           |
|                                                                                  |                                           |
| // TODO: agregar aquí código para iniciar la aplicación                          |                                           |
|                                                                                  |                                           |
| Holanundo();                                                                     |                                           |
|                                                                                  | 😺 Explorador 🖾 Vista de clas              |
| /// <summary></summary>                                                          | Propiedades <b>4</b> ×                    |
| /// Hola Mundo                                                                   |                                           |
| - ///                                                                            |                                           |
|                                                                                  |                                           |
| System.Console.Write("Hola Mundo");                                              |                                           |
|                                                                                  |                                           |
|                                                                                  |                                           |
| 3                                                                                | -                                         |
| ۲. ( <sup>1</sup>                                                                |                                           |
| Resultados                                                                       | <b>4 X</b>                                |
|                                                                                  |                                           |
|                                                                                  |                                           |
|                                                                                  |                                           |
|                                                                                  |                                           |
|                                                                                  |                                           |
|                                                                                  |                                           |
| 🖉 Lista de tareas 🗉 Resultados                                                   | 📑 Propiedades 💡 Ayuda dinámica            |
| Listo                                                                            | Lín 19 Col 25 Car 16 INS                  |

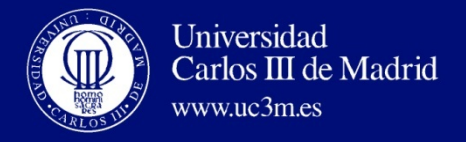

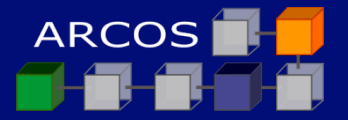

## Resultado de la compilación

| 🛛 • 🛅 • 🚔 🔛 🕼 👗 🗈 🛍 🗠 • 🗠 • 🚚                                                                                                    | 🕶 🖳 🕨 Debug 🔤 🚽 🍻 current                   | • 🜄 😭 🕺 🛠 🏹 • . |                                                    |                                                                                                    |
|----------------------------------------------------------------------------------------------------|---------------------------------------------|-----------------|----------------------------------------------------|----------------------------------------------------------------------------------------------------|
|                                                                                                    | <b>□ \$ \$ \$ \$ \$ \$ \$ \$ \$ \$</b>      |                 |                                                    |                                                                                                    |
| Página de inicio Class1.cs                                                                                                    |                                             | •               |                                                    | e soluciones - Con.                                                                                         |
| ConsoleApplication1.Class1                                                                                                    | ▼ args)                                     |                 |                                                    | ) B                                                                                                    |
| /// Descripción breve de Clas<br>///<br>class Class1<br>(<br>///<br>/// Punto de entrada prin<br>///<br>[STAThread]<br>static void Main(string[]<br>(<br>/// | ssi.<br>ncipal de la aplicación.<br>args)   |                 | Solución<br>→ ∰ Con<br>↔ ⊕<br>→ ∰<br>→ ∰<br>→<br>↑ | <sup>1</sup> ConsoleApplicatio<br>soleApplication:<br>References<br>App.ico<br>AssemblyInfo.cs<br>Class1.cs |
| <pre>// TODO: agregar aqui // Class1 c = new Class1 c.HolaMundo(); } /// <summary> /// Hola Mundo</summary></pre>                                            | i código para iniciar la aplicación<br>L(); |                 | Explorac<br>Propiedades                            | ini<br>Jor 😰 Vista c                                                                                        |
| <pre>- ///  protected internal void H { System.Console.Write } - }</pre>                                                                                     | HolaMundo()<br>("Hola Mundo");              |                 |                                                    |                                                                                                    |
| ( )<br>(                                                                                                    |                                             |                 | •                                                  |                                                                                                    |
| Resultados                                                                                                    |                                             |                 | <b>Р X</b>                                         |                                                                                                    |
| Generar<br>Generar: 1 correctos, 0 incorrectos,                                                                                                    | 0 omitidos                                  |                 |                                                    |                                                                                                    |

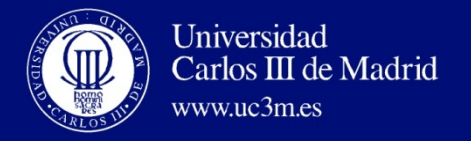

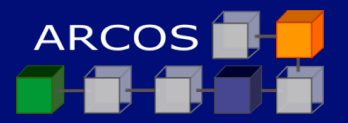

## Depuración

| 🏶 ConsoleApplication1 - Microsoft Visual C# .NET [diseñar] - Class1.cs                                                                                                    |                                      | ▫◣        |
|----------------------------------------------------------------------------------------------------|--------------------------------------|-----------|
| <u>A</u> rchivo <u>E</u> dición <u>V</u> er <u>P</u> royecto <u>G</u> enerar <u>D</u> epurar <u>H</u> erramientas Ve <u>n</u> tana Ayuda                                                                                                    |                                      |           |
| 🎦 + 🛅 + 😂 🖶 🕼 🐰 🖻 💼 🗠 + 🖓 - 🚚 - 🖳 Nebug 🛛 - 🍻 current 🚽 😡 🗳 5                                                                                                    | 🗈 🛠 📴                                |           |
| 💷 🗟 🔤 Triciar 肆 肆 📃 😫 🦽 🎋 🌾 🗸                                                                                                    |                                      |           |
| Página de inicio Class1.cs                                                                                                    | ↓ ▷ × Explorador de soluciones - Con | ą 🗙       |
| 🛠 😭 ConsoleApplication1.Class1                                                                                                    |                                      |           |
| 🖁 /// Descripción breve de Class1.                                                                                                    | Solución 'ConsoleApplication 1       | ' (1 proy |
| b ///                                                                                                    |                                      |           |
| Image: Second second second | App.ico                              |           |
| g /// <summary></summary>                                                                                                    | AssemblyInfo.cs                      |           |
| j /// Punto de entrada principal de la aplicación.                                                                                                    | Classi.cs                            |           |
| 0 ///                                                                                                    |                                      |           |
| [STAThread]                                                                                                    |                                      |           |
| {                                                                                                    |                                      |           |
|                                                                                                    |                                      |           |
| // TODO: agregar aquí código para iniciar la aplicación                                                                                                    |                                      |           |
|                                                                                                    |                                      |           |
| c. HelaMundo):                                                                                                    |                                      |           |
|                                                                                                    |                                      |           |
| )                                                                                                    |                                      |           |
|                                                                                                    | Vista de                             | clas      |
| /// <summary></summary>                                                                                                    | Propiedades                          | ф X       |
| - ///                                                                                                    |                                      | •         |
| protected internal void HolaMundo()                                                                                                    |                                      |           |
|                                                                                                    |                                      |           |
| System.Console.Write("Hola Mundo");                                                                                                    |                                      |           |
|                                                                                                    |                                      |           |
|                                                                                                    |                                      |           |
|                                                                                                    |                                      |           |
| productor and a second second s                                                                                                    |                                      |           |
|                                                                                                    | 4 X                                  |           |
| Generar                                                                                                    |                                      |           |
| Generar: 1 correctos, 0 incorrectos, 0 omitidos                                                                                                    | <u> </u>                             |           |
|                                                                                                    |                                      |           |
|                                                                                                    |                                      |           |
|                                                                                                    | >                                    |           |
| 🖓 Lista de tareas 📄 Resultados                                                                                                    | Propiedades 🛛 Avuda din              | ámica     |
| Listo                                                                                                    | Lín 25 Col 23 Car 17                 | INS       |

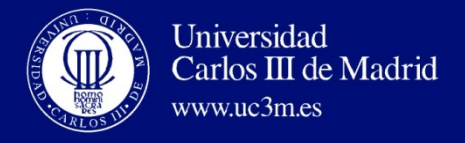

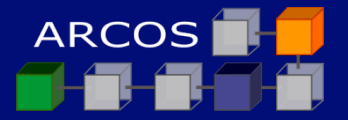

#### Resultado de la ejecución

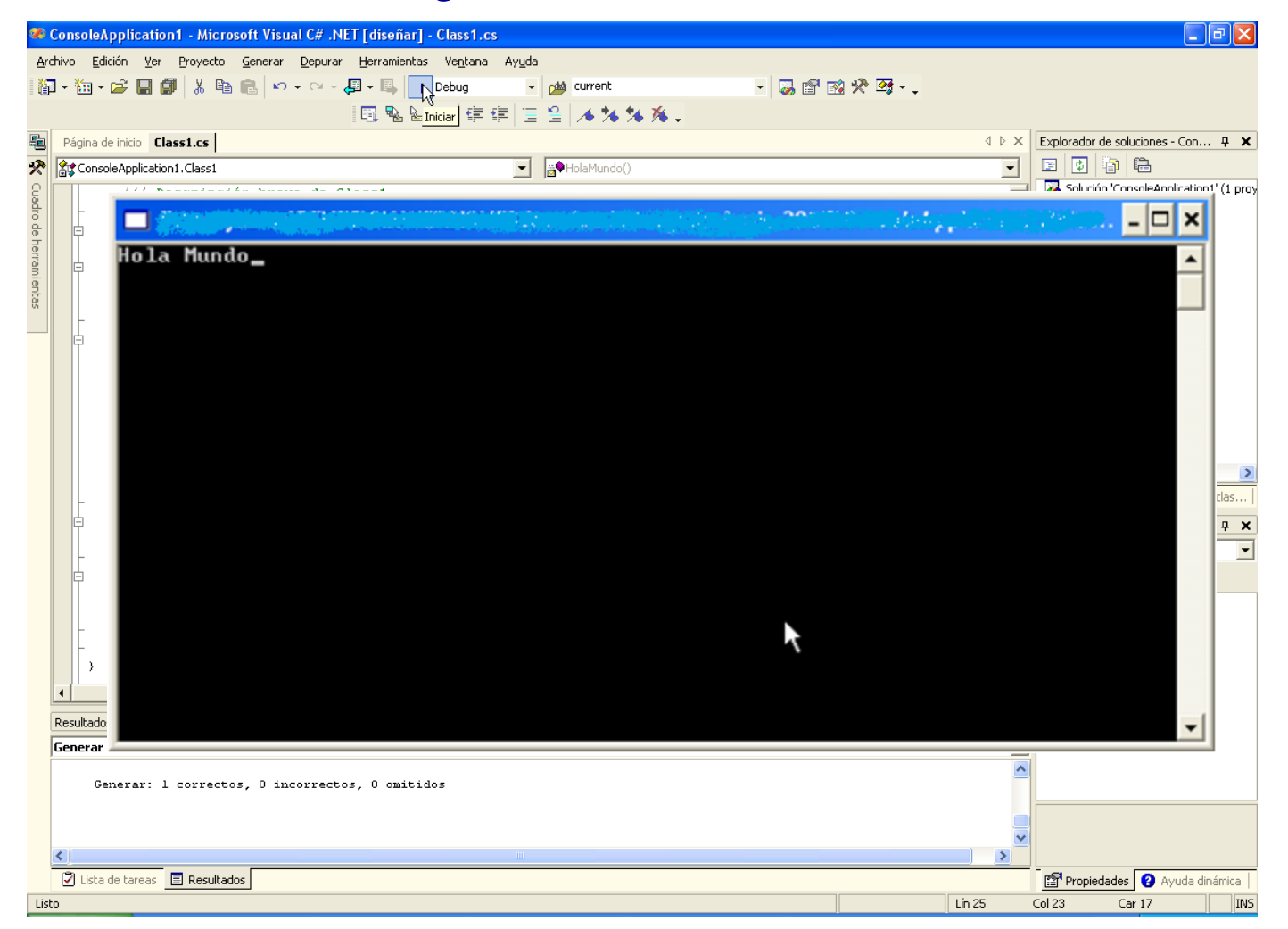

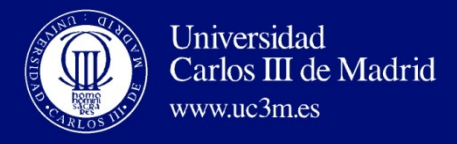

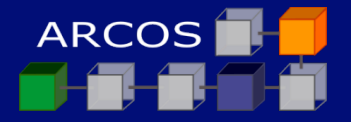

## Ejemplo: Aplicación gráfica

| Nuevo proyecto                                                                                   |                            |                           |                            | ×                    |  |
|--------------------------------------------------------------------------------------------------|----------------------------|---------------------------|----------------------------|----------------------|--|
| Tipos de proyecto:                                                                               | riantillas:                |                           | 000                        | 8-8-<br>8-8-<br>8-8- |  |
| Proyectos de Visual Basic                                                                        | <b>B</b>                   | 1                         | <b>₩</b>                   | ^                    |  |
| Proyectos de Visual J#     Proyectos de Visual C++     Proyectos de instalación e implementación | Aplicación<br>para Windows | Biblioteca de<br>clases   | Bibliot ca de<br>controles |                      |  |
| Otros proyectos     Soluciones de Visual Studio                                                  | <b>G</b> #                 | i p                       | <b>B</b>                   |                      |  |
|                                                                                                  | Aplicación<br>para Sm      | Aplicación<br>Web ASP.NET | Servicio Web<br>ASP.NET    | ~                    |  |
| Proyecto para crear una aplicación con una interfaz o                                            | de usuario de Wi           | indows.                   |                            |                      |  |
| Nombre: WindowsApplication1                                                                      |                            |                           |                            |                      |  |
| Ubicación: F:\proyectos\RENFE\SIA\VERSIONE                                                       | S\Version Entreg           | jac 💌                     | Examinar                   |                      |  |
| C Agregar a solución 📀 Cerrar solución                                                           |                            |                           |                            |                      |  |
| El proyecto se creará en F:\\SIA\VERSIONES\Versio                                                | on Entregada Ju            | nio 2005\Windo            | wsApplication1.            |                      |  |
| <b>▼</b> <u>M</u> ás Aceptar Cancelar Ayuda                                                      |                            |                           |                            |                      |  |

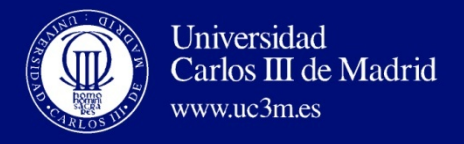

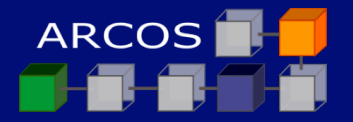

#### Creación de la interfaz

| 😤 WindowsApplication1 - Microsoft Visual C# .NET [diseñar] - Form1.cs [Diseño]                                                | 🗖 🗗 🖊                                 |
|----------------------------------------------------------------------------------------------------|---------------------------------------|
| Archivo Edición Ver Proyecto Generar Depurar Datos <u>H</u> erramientas Ve <u>n</u> tana Ay <u>u</u> da                       |                                       |
| 🏭 • 🏭 • 💭 🕼 🔝 🗠 • · · · · · · · · · · · · · · · · · ·                                                                         |                                       |
|                                                                                                    |                                       |
| · 특 특 [뇌민] 현 현 정 정 점 ( 사 사 아 <sup>10</sup> ) 김 만 하 한 것 [ 가 하 아 <sup>1</sup> 이 가 만 하 것 ] 수 · · · · · · · · · · · · · · · · · · |                                       |
| Eq. [Diseño] 4 P X                                                                                                    | Explorador de soluciones - Win 4 X    |
|                                                                                                    |                                       |
|                                                                                                    | Solución 'WindowsApplication1' (1 pro |
|                                                                                                    | H References                          |
|                                                                                                    | App.ico                               |
|                                                                                                    | AssemblyInfo.cs                       |
|                                                                                                    |                                       |
|                                                                                                    |                                       |
|                                                                                                    |                                       |
|                                                                                                    |                                       |
|                                                                                                    |                                       |
|                                                                                                    |                                       |
|                                                                                                    |                                       |
|                                                                                                    |                                       |
|                                                                                                    |                                       |
|                                                                                                    |                                       |
|                                                                                                    | Explorador State de clas              |
|                                                                                                    | Propiedades 7 ×                       |
|                                                                                                    | Form1.cs Propiedades del archivo      |
|                                                                                                    |                                       |
|                                                                                                    | Avanzadas                             |
|                                                                                                    | Acción de genera Compilación          |
|                                                                                                    | Herramienta pers                      |
|                                                                                                    | U Varios                              |
|                                                                                                    | Nombre de archiv Form1.cs             |
| Resultados a x                                                                                                    | Ruta de acceso c F:\proyectos\RENFE\; |
| Denirar                                                                                                    | 1                                     |
| kohana ana ana ana ana ana ana ana ana ana                                                                                    |                                       |
|                                                                                                    | 21                                    |
|                                                                                                    | Varios                                |
|                                                                                                    | Tanus                                 |
| 4                                                                                                    | 2                                     |
| 🖓 Lista de tareas 🗐 Resultados                                                                                                | Propiedades 2 Avuda dinámica          |
| lish                                                                                                    |                                       |

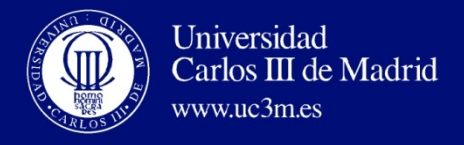

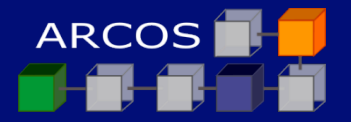

#### Cuadro de herramientas

| Archi         | vo <u>E</u> dición <u>V</u> er <u>P</u> royecto | <u>G</u> enerar          | epurar Dato <u>s H</u> erramientas Ve <u>n</u> tana Ayuda |                                                                                                    |
|---------------|-------------------------------------------------|--------------------------|-----------------------------------------------------------|----------------------------------------------------------------------------------------------------|
| <b>1</b> 20 - | • 🐜 • 🚅 🔲 🗿 🐰 🖻                                 | <b>a</b> 0.              | 🗠 - 🗐 - 🖳 🕨 Debug 🔹 🎿 current 🔹 🗸 🔛 😭 🐼 🎌 🐼               |                                                                                                    |
|               |                                                 |                          | 김 ····································                    |                                                                                                    |
|               |                                                 | 14 + <del>21</del> - 1.U |                                                           | Englander de selectores - 10%                                                                                                    |
|               | uadro de herramientas 🕂 🗙                       |                          | X 4 P                                                     | Explorador de soluciones - Win                                                                                                    |
|               | atos                                            |                          |                                                           |                                                                                                    |
|               | öndows Forms                                    |                          |                                                           | Solución 'WindowsApplication                                                                                                    |
| Ĩ             | Puntero                                         |                          |                                                           | Image windowsApplication I     Image and the second second s |
|               | A Label                                         |                          |                                                           | App.ico                                                                                                    |
|               | A Linklabel                                     |                          |                                                           | AssemblyInfo.cs                                                                                                    |
|               | Button                                          |                          |                                                           | Form1.cs                                                                                                    |
|               | bi TextBox                                      |                          |                                                           |                                                                                                    |
|               | AlinMenu                                        |                          |                                                           |                                                                                                    |
|               |                                                 |                          |                                                           |                                                                                                    |
|               | RadioButton                                     |                          |                                                           |                                                                                                    |
| ľ             |                                                 |                          |                                                           |                                                                                                    |
|               |                                                 |                          |                                                           |                                                                                                    |
| -             | Panel                                           |                          |                                                           |                                                                                                    |
| E             | DataGrid                                        |                          |                                                           |                                                                                                    |
|               | JistBox                                         |                          |                                                           | <                                                                                                    |
|               | Cherked istBox                                  |                          |                                                           | 🛛 🌄 Explorador 🔯 Vista de                                                                                                    |
|               | ComboBox                                        |                          |                                                           | Propiedades                                                                                                    |
| 100           | 22 ListView                                     |                          |                                                           | Form1 cs. Propiedades del arch                                                                                                    |
|               | TreeView                                        |                          |                                                           | Formit.cs Propiedades dei arch                                                                                                    |
|               | TabControl                                      |                          |                                                           |                                                                                                    |
| 1             | DateTimePicker                                  |                          |                                                           | Avanzadas                                                                                                    |
| 8             | MonthCalendar                                   |                          |                                                           | Acción de genera Compilación                                                                                                    |
|               | ∎ HScrollBar                                    |                          |                                                           | Espacio de nomb                                                                                                    |
|               | 🚽 VScrollBar                                    |                          |                                                           | E Varios                                                                                                    |
| ł             | Timer                                           |                          |                                                           | Nombre de archiv Form1.cs                                                                                                    |
|               | + Splitter                                      |                          | n v                                                       | Ruta de acceso c F:\proyectos                                                                                                    |
| E             | DomainUpDown                                    |                          | * *                                                       |                                                                                                    |
| B             | NumericUpDown                                   |                          |                                                           |                                                                                                    |
| ų             | ⊢ TrackBar                                      |                          |                                                           |                                                                                                    |
|               | m ProgressBar                                   |                          |                                                           |                                                                                                    |
| -             | RichTextBox                                     |                          |                                                           | Varios                                                                                                    |
| Ó             | J ImageList                                     |                          |                                                           |                                                                                                    |
| 1             | F1 HelpProvider                                 |                          |                                                           |                                                                                                    |
| C             | eneral 🔻                                        | 5                        |                                                           | 🛛 😭 Propiedades 🛛 😮 Ayuda din                                                                                                    |

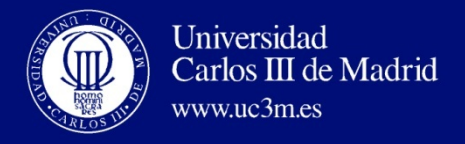

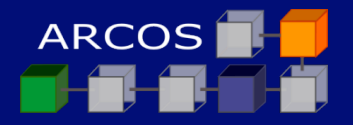

#### Inserción de un botón

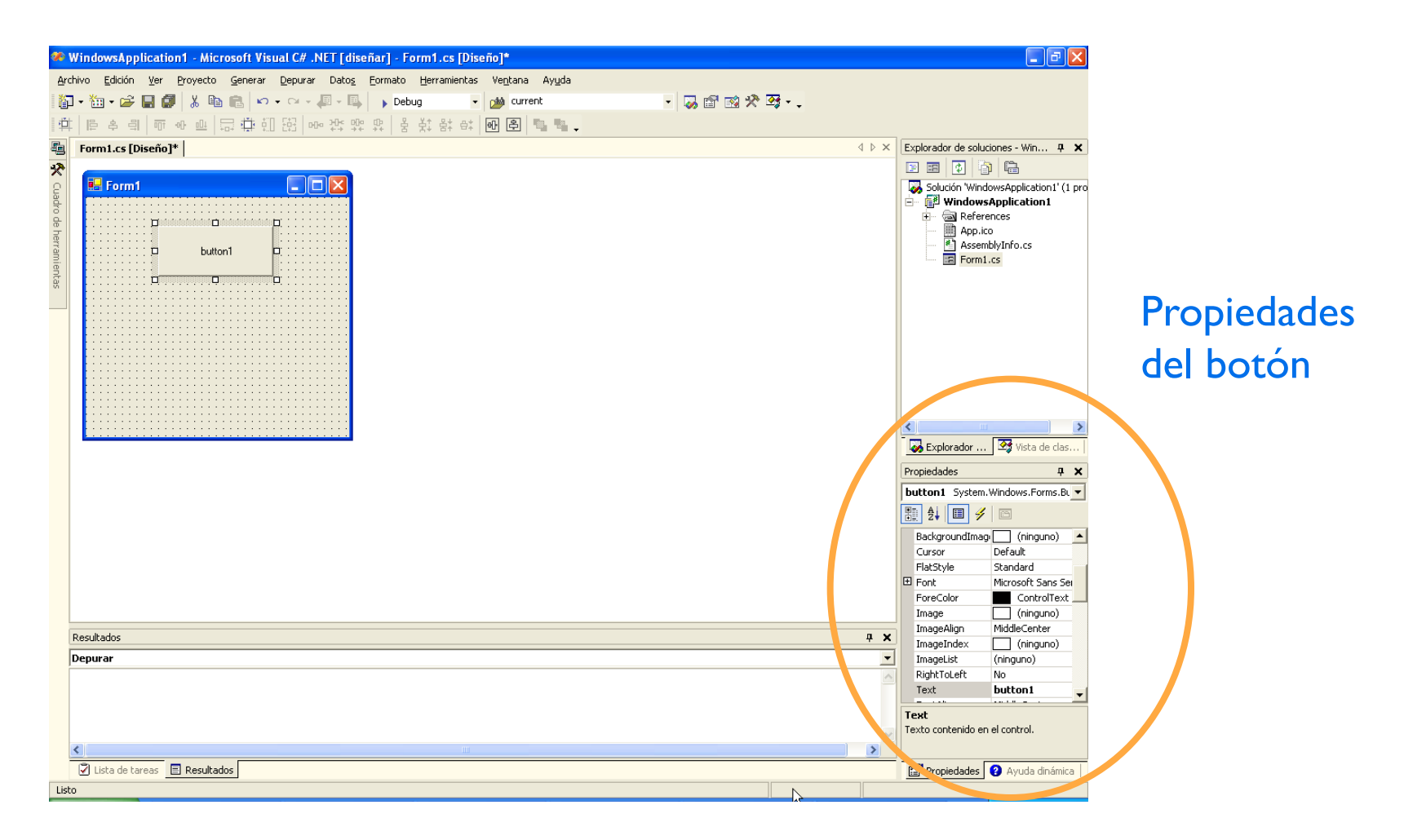

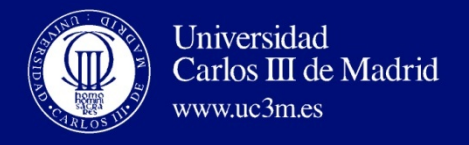

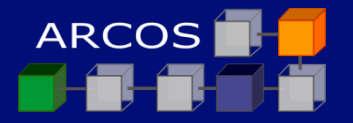

#### Cuadro de texto

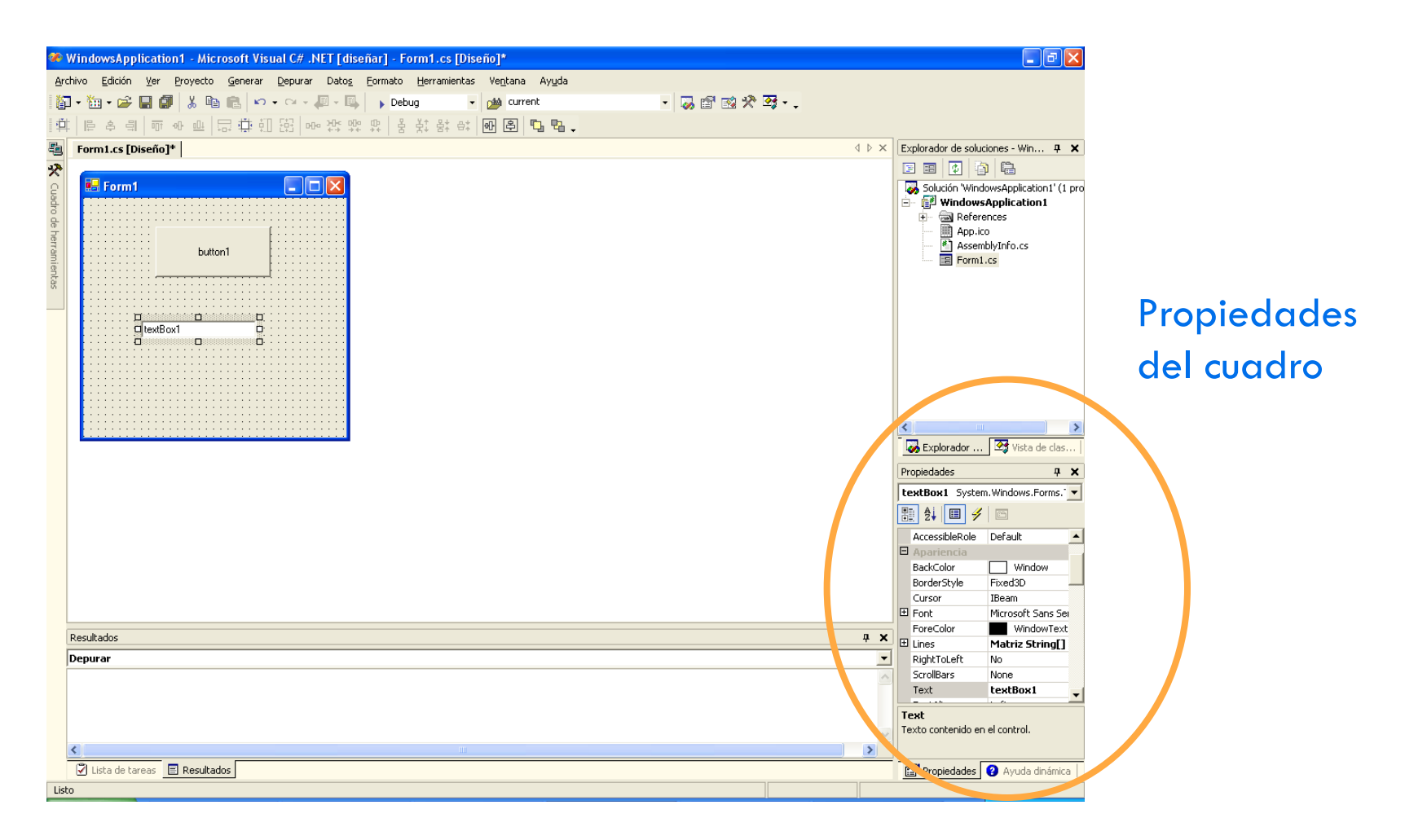

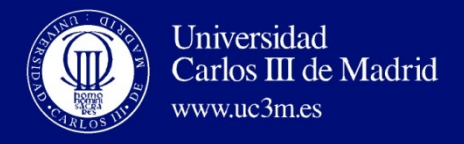

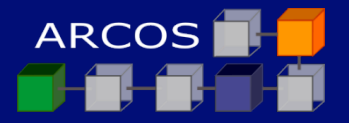

#### Asignación del código al evento

| 🍘 WindowsApplication1 - Microsoft Visual C# .NET [diseñar] - Form1.cs [Diseño]*                                                                                                    |       |                                       |
|----------------------------------------------------------------------------------------------------|-------|---------------------------------------|
| Archivo Edición Ver Proyecto Generar Depurar Datos Eormato Herramientas Vegtana Ayuda                                                                                                    |       |                                       |
| 词 • 🗃 • 😂 🔚 🗿 🐰 🗈 🖻 😰 🕫 - 💭 • 🖳 🔹 Debug 🔹 💋 current 🔹 🗸 🖓 🖄 • 🖓 🖓 • 📮                                                                                                    |       |                                       |
| \$P\$ 医冬周带水胆尿带肌肉 @ ***********************************                                                                                                    |       |                                       |
| Form1.cs [Diseño]* Form1.cs*                                                                                                    | ⊳ × ∣ | Explorador de soluciones - Win 9 🗙    |
|                                                                                                    |       |                                       |
| P E Form1 T X                                                                                                    |       | Solución 'WindowsApplication1' (1 pro |
|                                                                                                    |       | 🖃 🚰 WindowsApplication1               |
|                                                                                                    |       | App.ico                               |
| Be button1 button1                                                                                                    |       | AssemblyInfo.cs                       |
|                                                                                                    |       | E Form1.cs                            |
| 8 Participation Participation |       |                                       |
| Pa Englar al fondo                                                                                                    |       |                                       |
| lextBox1 🖽 Alinear a la cuadrícula                                                                                                    |       |                                       |
| a Bloquear controles                                                                                                    |       |                                       |
| 3 Cortar                                                                                                    |       |                                       |
| 🗈 Copiar                                                                                                    |       |                                       |
| 💼 Begar                                                                                                    |       |                                       |
| Eiminar                                                                                                    |       |                                       |
| B Propiedades                                                                                                    |       | Vista de clas                         |
|                                                                                                    |       | Propiedades 🧛 🗙                       |
|                                                                                                    |       | button1 System.Windows.Forms.BL       |
|                                                                                                    |       |                                       |
|                                                                                                    |       | BackgroundImag 🦳 (ninguno) 🔺          |
|                                                                                                    |       | Cursor Default                        |
|                                                                                                    |       | E Font Microsoft Sans Sei             |
|                                                                                                    |       | ForeColor ControlText                 |
|                                                                                                    |       | Image (ninguno)                       |
| Resultados                                                                                                    | φ ×   | ImageIndex (ninguno)                  |
| Depurar                                                                                                    | -     | ImageList (ninguno)                   |
|                                                                                                    | ~     | Text button1                          |
|                                                                                                    |       | Tauk                                  |
|                                                                                                    |       | Texto contenido en el control.        |
| <                                                                                                    | >     |                                       |
| S Lista de tareas E Resultados                                                                                                    |       | Propiedades 😢 Ayuda dinámica          |
| Lieto                                                                                                    |       |                                       |

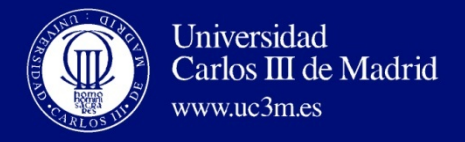

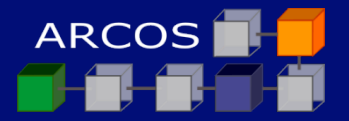

#### Programación del evento

| 🏶 WindowsApplication1 - Microsoft Visual C# .NET [diseñar] - Form1.cs*                                                                                          |                                       |                                                                                                    |
|----------------------------------------------------------------------------------------------------|---------------------------------------|----------------------------------------------------------------------------------------------------|
| Archivo Edición Ver Proyecto Generar Depurar Herramientas Ventana Ayuda                                                                                         |                                       |                                                                                                    |
| 📓 + 🛗 + 🖆 🖟 🕼 🕼 🐁 🛍 💼 🗠 + 🖓 - 🚚 - 🌉 - Debug 🛛 - 🏄 current 💿 😡 😭 🐼 🛠 🥰 - 🚬                                                                                       |                                       |                                                                                                    |
| 🗐 🗟 🖦 🚎 🦉 🖄 🎋 📏 🗸                                                                                                    |                                       |                                                                                                    |
| Form1.cs [Diseño]* Form1.cs*                                                                                                    | $\triangleleft \triangleright \times$ | Explorador de soluciones - Win 🕈 🗙                                                                                                    |
| 🛠 🕅 WindowsApplication1.Form1 🔽 🗟 🖗 button1_Click(object sender,System.EventArgs e)                                                                             | •                                     |                                                                                                    |
| Control (<br>if (components != null)<br>(<br>components.Dispose();<br>)<br>base.Dispose( disposing );<br>)<br>Código generado por el Diseñador de Windows Forms | 1                                     | Solución 'WindowsApplication1' (1 pro         Image: Solución WindowsApplication1         Image: Solución WindowsApplication1 |
| <pre>/// <summary> /// Punto de entrada principal de la aplicación. /// </summary> - [STAThread] - static void Main() (</pre>                                   |                                       | Explorador      Yista de clas  Propiedades      4 ×                                                                                                    |
| <pre>private void button1_Click(object sender, System.EventArgs e) {     textBox1.Text = "Hola Mundo"; } }</pre>                                                |                                       |                                                                                                    |
|                                                                                                    |                                       |                                                                                                    |
|                                                                                                    | -                                     |                                                                                                    |
| Resultados                                                                                                    | <b>д х</b>                            |                                                                                                    |
|                                                                                                    |                                       |                                                                                                    |
| 🖉 Lista de tareas 🗏 Resultados                                                                                                    |                                       | Propiedades 🛿 Ayuda dinámica                                                                                                    |
| Listo                                                                                                    | Lín 101                               | Col 42 Car 33 INS                                                                                                    |

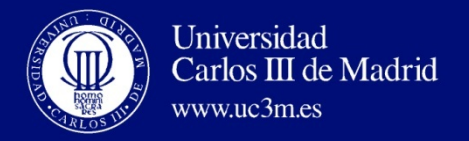

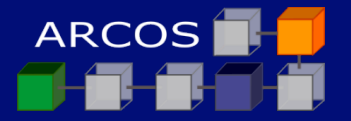

## **Ejecución**

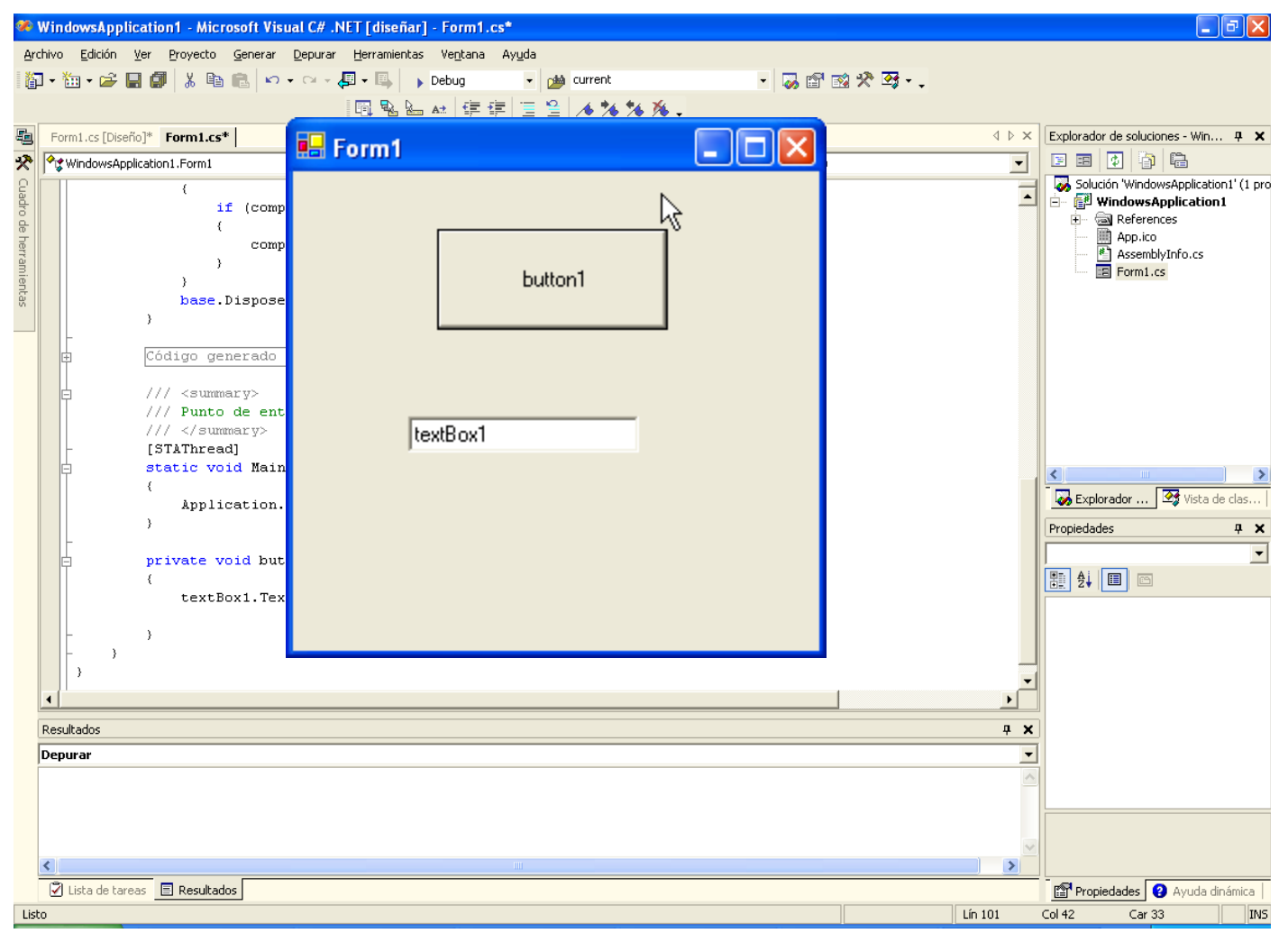

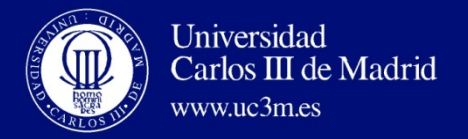

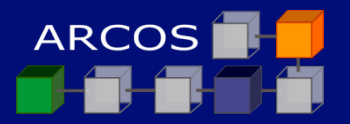

## **Ejecución**

| 🏶 WindowsApplication1 - Microsoft Visual C# .NET [diseñar                          | ] - Form1.cs*                     |             |                                                                                                    |
|------------------------------------------------------------------------------------|-----------------------------------|-------------|----------------------------------------------------------------------------------------------------|
| Archivo Edición Ver Proyecto Generar Depurar Herramientas                          | ; Ve <u>n</u> tana Ay <u>u</u> da |             |                                                                                                    |
| 🕼 • 🛅 • 🚔 📓 🕼 👗 🛍 🛍 🗠 • • • • 🚚 🌗                                                  | Debug 👻 🏄 current 👻 🌄             | 🖆 🕺 🫠 🍕 - 🖕 |                                                                                                    |
|                                                                                    | ▲ 年年 国 ≌ 🦽 🦘 🎋 🖡                  |             |                                                                                                    |
| Form1.cs [Diseño]* Form1.cs*                                                       |                                   | 4 10 :      | Explorador de soluciones - Win 9 X                                                                                                    |
| Y WindowsApplication 1. Form 1                                                     | 🖳 Form1                           |             |                                                                                                    |
| (<br>if (components != null)                                                       |                                   |             | Solución 'WindowsApplication1' (1 pro                                                                                                    |
| G (<br>components.Dispose (                                                        |                                   |             | App.ico                                                                                                    |
| )                                                                                  |                                   |             | Second Second Se |
| )<br>base.Dispose( disposing );<br>)                                               | button1                           |             |                                                                                                    |
| Código generado por el Diseñado                                                    |                                   | N           |                                                                                                    |
| /// <summary><br/>/// Punto de entrada principal<br/>/// </summary><br>[STAThread] | Hola Mundo                        | 45          |                                                                                                    |
| <pre>static void Main() (</pre>                                                    |                                   |             | Explorador                                                                                                    |
| Application.kun(new Formi())                                                       |                                   |             | Propiedades <b>4</b> ×                                                                                                    |
| private void button1_Click(objection)                                              |                                   |             |                                                                                                    |
| textBox1.Text = "Hola Mundo                                                        |                                   |             |                                                                                                    |
| - )                                                                                |                                   |             |                                                                                                    |
|                                                                                    |                                   |             |                                                                                                    |
| Resultados                                                                         |                                   |             | ×                                                                                                    |
| Depurar                                                                            |                                   | т.          | 1                                                                                                    |
|                                                                                    |                                   |             |                                                                                                    |
|                                                                                    |                                   |             |                                                                                                    |
|                                                                                    |                                   |             | ✓                                                                                                    |
|                                                                                    |                                   |             |                                                                                                    |
| ✓ Lista de tareas<br>■ Resultados                                                  |                                   |             | Propiedades 😮 Ayuda dinámica                                                                                                    |
| Listo                                                                              |                                   | Lín 101     | Col 42 Car 33 INS                                                                                                    |

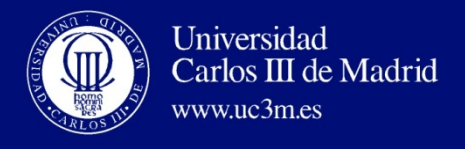

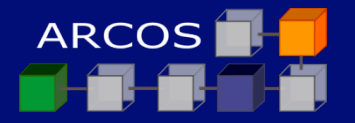

#### Contenidos

- I. Introducción Visual Studio .NET
- 2. Ejemplo con .NET SDK
- 3. Ejemplo con Visual Studio 2008

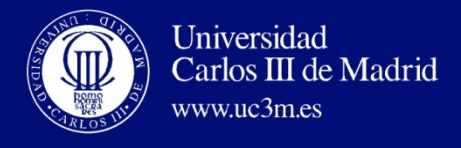

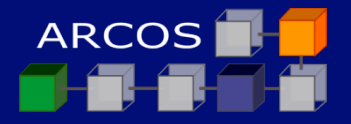

#### Servicio Web 'hola mundo'

Servicio Web FirstService con dos métodos, invocado por un cliente Web o por un cliente nativo

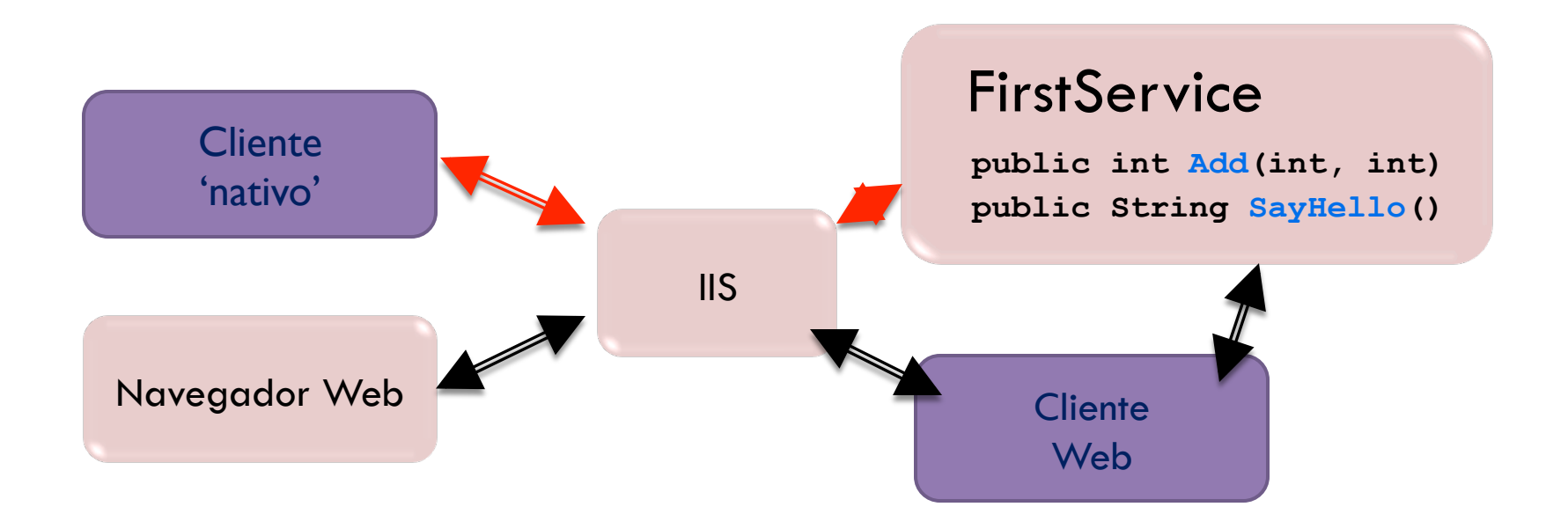

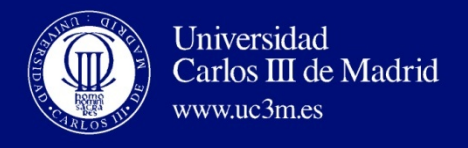

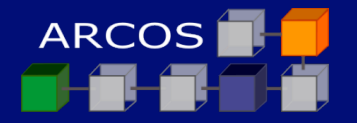

#### Servicio Web

## I. Codificación del servicio

## 2. Publicación del servicio

## 3. Prueba de que el servicio está activo

http://www.codeguru.com/Csharp/Csharp/cs\_webservices/tutorials/article.php/c5477

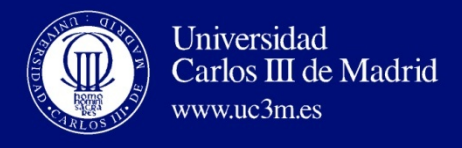

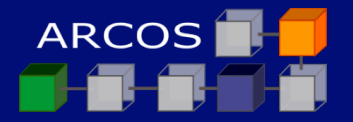

#### 1.- Codificación del servicio Web

- Edición:
  - Escritura del servicio Web en C
  - Se guardará en el archivo c:\temp \FirstService.asmx

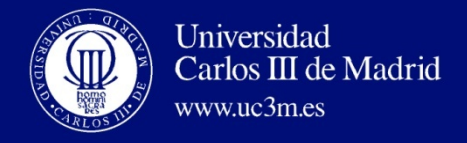

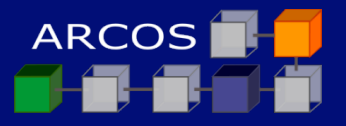

#### **FirstService.asmx**

```
<%@ WebService language="C#" class="FirstService" %>
 using System;
 using System.Web.Services;
 using System.Xml.Serialization;
  [WebService(Namespace="http://localhost/MyWebServices/")]
 public class FirstService : WebService
  ł
      [WebMethod]
      public int Add(int a, int b)
          return a + b;
      [WebMethod]
      public String SayHello()
          return "Hello World";
      }
  }
```

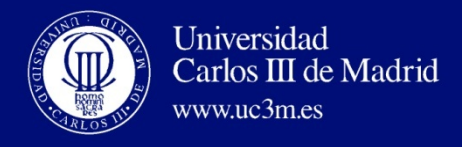

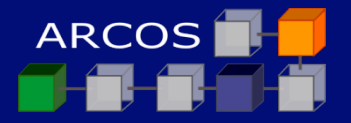

## 2.- Publicación del servicio Web (w7)

- Abrir el gestor de IIS:
  - Windows+R
  - Inetmgr
- Abrir el asistente de directorio virtual:
  - Expandir hasta ver 'Default Web Site'
  - Botón derecho y seleccionar 'Add Virtual Directory...'

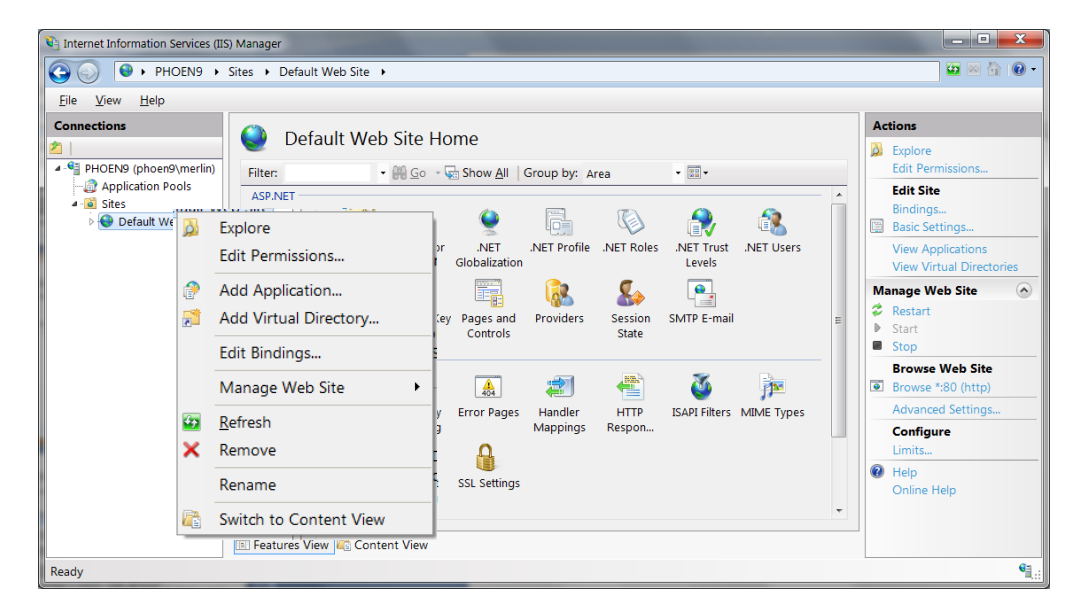

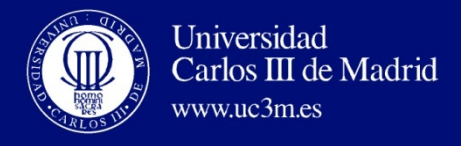

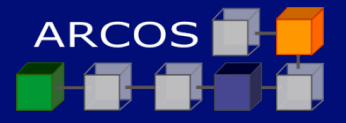

## 2.- Publicación del servicio Web (w7)

- Configurar un nuevo directorio virtual:
  - Indicar el alias (ej.: MyWebServices)
  - Indicar la ruta real completa asociada
     (ej.: C:\inetpub\MyWebServices)
  - **D** Confirmar con ok

| Add Virtual Dire   | ctory            |
|--------------------|------------------|
|                    |                  |
| Site name:         | Default Web Site |
| Path:              | 1                |
| <u>A</u> lias:     |                  |
| MyWebServio        | ces              |
| Example: ima       | ages             |
| Physical path      | h:               |
| C:\inetpub\M       | iyWebServices    |
| Pass-throug        | h authentication |
| <u>C</u> onnect as | Test Settings    |
|                    | OK Cancel        |

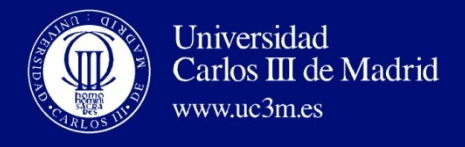

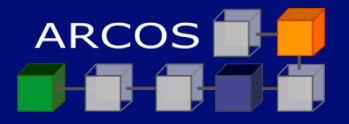

## 2.- Publicación del servicio Web (w7)

- Publicar el servicio:
  - Copiar a C:\inetpub\MyWebServices el archivo c:\temp
    \FirstService.asmx
  - Confirmar como administrador
  - Es posible usar un directorio virtual por servicio Web o un único directorio virtual para todos los servicios Web

| Public                                                    | ación del servi       | cio Web          | (w7)           |                      |   | x |
|-----------------------------------------------------------|-----------------------|------------------|----------------|----------------------|---|---|
| Computer + Win7 (C:) + inetpub + MyWebService             | 5                     |                  | <b>- 4</b> 7 3 | Search MyWebServices | _ | ٩ |
| File Edit View Tools Help                                 |                       |                  |                |                      |   |   |
| Organize   Include in library   Share with   Burn New fol | der                   |                  |                | 8== •                |   | 0 |
| 🚢 Win7 (C:)                                               | Name                  | Date modified    | Туре           | ▼ Size               |   |   |
| SAVG                                                      | FirstService asmy     | 16/11/2000 22:40 | ASMAY File     | 1 1/1                |   |   |
| 🔒 cygwin                                                  | - Filstoel vice,asinx | 10/11/2009 22:40 | ASIVIA FILE    | 1 KD                 |   |   |
| incoming 👘                                                |                       |                  |                |                      |   |   |
| 🎴 inetpub                                                 |                       |                  |                |                      |   |   |
| 🔒 custerr                                                 |                       |                  |                |                      |   |   |
| i history =                                               |                       |                  |                |                      |   |   |
| 🔒 logs                                                    |                       |                  |                |                      |   |   |
| MyWebServices                                             |                       |                  |                |                      |   |   |
| 🔰 temp                                                    |                       |                  |                |                      |   |   |
| 🔰 www.root                                                |                       |                  |                |                      |   |   |
| MSOCache                                                  |                       |                  |                |                      |   |   |
| PerfLogs                                                  |                       |                  |                |                      |   |   |
| 🎍 Program Files                                           |                       |                  |                |                      |   |   |
| ProgramData                                               |                       |                  |                |                      |   |   |
| 🔰 repositorio                                             |                       |                  |                |                      |   |   |
| 📕 Temp                                                    |                       |                  |                |                      |   |   |
| 🔒 Users                                                   |                       |                  |                |                      |   |   |
| Windows +                                                 |                       |                  |                |                      |   |   |
| 1 item                                                    |                       |                  |                |                      |   |   |
| 1 item                                                    |                       |                  |                | i Computer           |   |   |

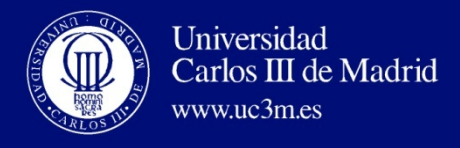

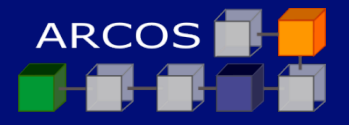

#### 3.- Probar que el servicio está activo

## Abrir la página en navegador Web:

http://localhost/MyWebServices/FirstService.asmx

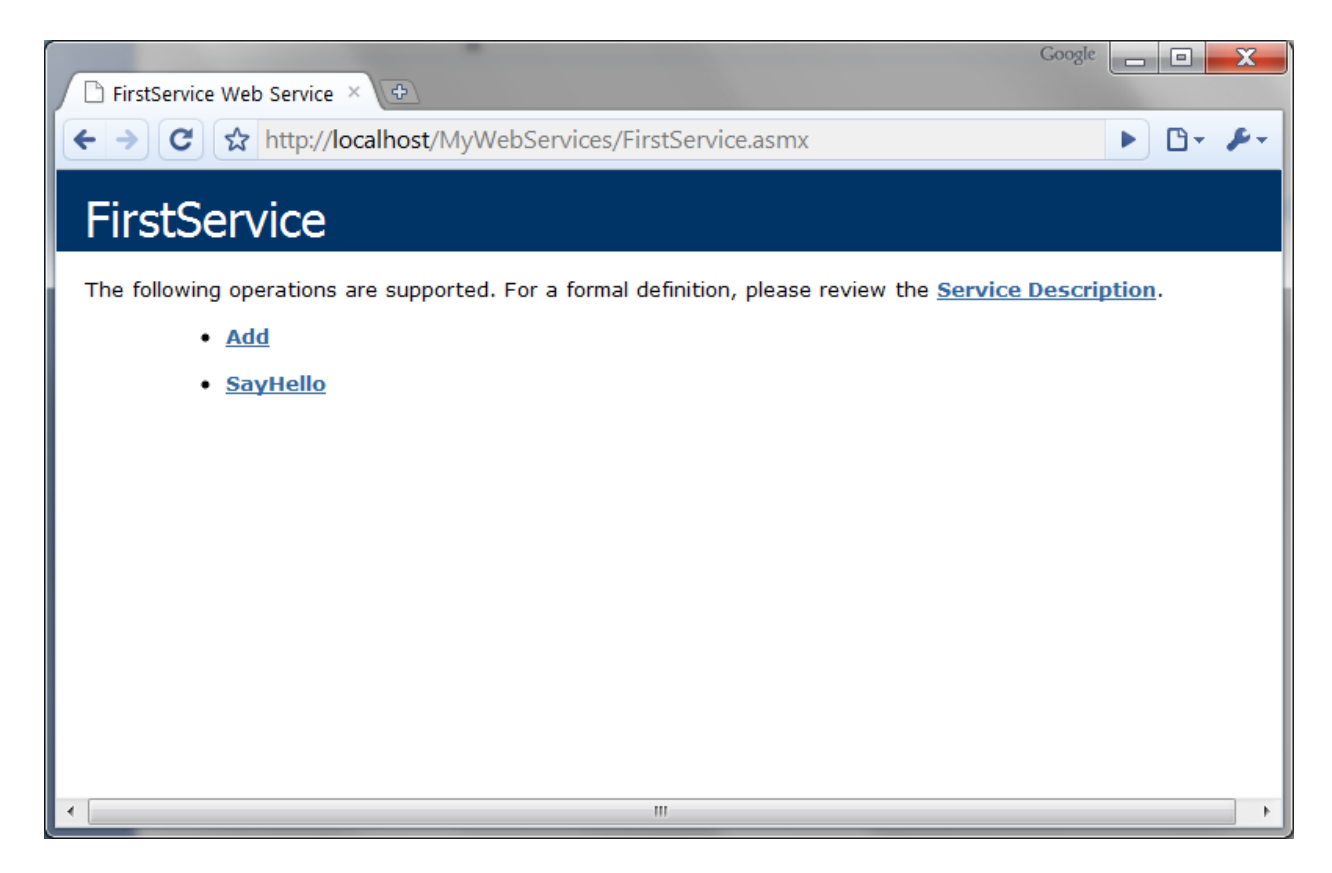

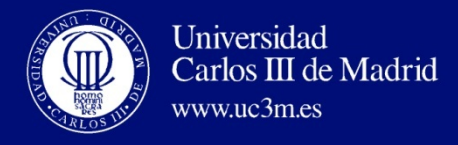

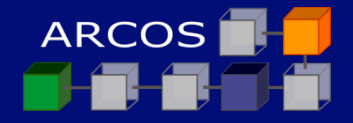

## 3.- Probar que el servicio está activo

## Probar cada método:

- Sayhello
- □ Add

| Coogle       □       X         Coogle       Coogle       □         X       X       X         X       X       X <th>Coogle       Coogle       Coogle</th>                                                                                        | Coogle       Coogle       Coogle |
|----------------------------------------------------------------------------------------------------|----------------------------------------------------------------------------------------------------|
| FirstService                                                                                                    | FirstService                                                                                                    |
| Click here for a complete list of operations.                                                                                                    | Click here for a complete list of operations.                                                                                                    |
| SayHello                                                                                                    | Add                                                                                                    |
| Test                                                                                                    | Test                                                                                                    |
| To test the operation using the HTTP POST protocol, click the 'Invoke' button.  Invoke SOAP 1.1 The following is a seriely COMPANY of the operation of the operation of the oper | To test the operation using the HTTP POST protocol, click the 'Invoke' button. Parameter Value a: b:                                                                                                    |
| replaced with actual values.                                                                                                    | Invoke                                                                                                    |
| <pre>POST /MyWebServices/FirstService.asmx HTTP/1.1 Host: localhost Content-Type: text/xml; charset=utf=8 Content-Length: length SOAPAction: "http://localhost/MyWebServices/SayHello"                                   <th><pre>SOAP 1.1 The following is a sample SOAP 1.1 request and response. The placeholders shown need to be replaced with actual values. POST /MyWebServices/FirstService.asmx HTTP/1.1 Host: localhost Content-Ivpe: text/xml; charset=utf-8 Content-Length: length SOAPAction: "http://localhost/MyWebServices/Add"</pre></th></pre>                                                                                                    | <pre>SOAP 1.1 The following is a sample SOAP 1.1 request and response. The placeholders shown need to be replaced with actual values. POST /MyWebServices/FirstService.asmx HTTP/1.1 Host: localhost Content-Ivpe: text/xml; charset=utf-8 Content-Length: length SOAPAction: "http://localhost/MyWebServices/Add"</pre>                                                                                                    |
|                                                                                                    | <pre><?xml version="1.0" encoding="utf-8"?> &lt;</pre>                                                                                                    |

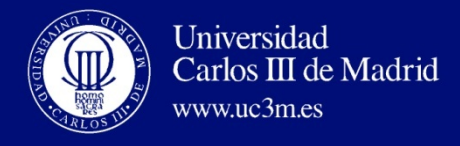

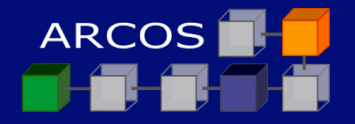

## 3.- Probar que el servicio está activo

## Probar cada método:

- Sayhello
- □ Add

| http://localhost/MyWebServices/FirstService.asmx/Say                               | Google 📃 🖬 🔀                                                                       |
|------------------------------------------------------------------------------------|------------------------------------------------------------------------------------|
| 🗅 FirstService Web Service × 🗅 http://localhost/MyWe × 🗅 http://localhost/MyWe × 🔄 | 🗅 FirstService Web Service × 🗅 http://localhost/MyWe × 🕒 http://localhost/MyWe × 🕩 |
| (← →) C ☆ http://localhost/MyWebServices/FirstService.asmx/SayHello                | C ☆ http://localhost/MyWebServices/FirstService.asmx/Add                           |
| Hello World                                                                        | 5                                                                                  |
|                                                                                    |                                                                                    |
|                                                                                    |                                                                                    |
|                                                                                    |                                                                                    |
|                                                                                    |                                                                                    |
|                                                                                    |                                                                                    |
|                                                                                    |                                                                                    |
|                                                                                    |                                                                                    |
|                                                                                    |                                                                                    |
|                                                                                    |                                                                                    |
|                                                                                    |                                                                                    |
|                                                                                    |                                                                                    |
|                                                                                    |                                                                                    |
|                                                                                    |                                                                                    |
|                                                                                    |                                                                                    |
|                                                                                    |                                                                                    |
|                                                                                    |                                                                                    |
|                                                                                    |                                                                                    |
|                                                                                    |                                                                                    |
|                                                                                    |                                                                                    |
|                                                                                    |                                                                                    |

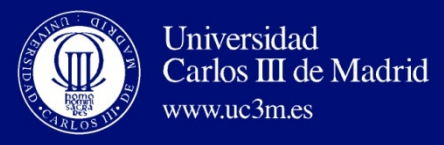

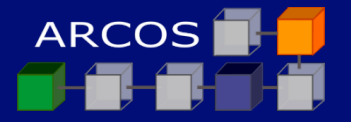

#### Consumidor del servicio Web Aplicación Web

- I. Creación del proxy
- 2. Creación del cliente Web
- 3. Publicación del cliente Web
- 4. Ejecución de la aplicación Web

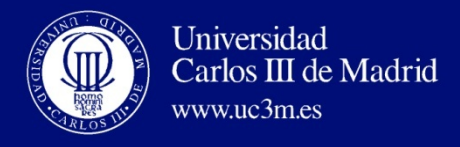

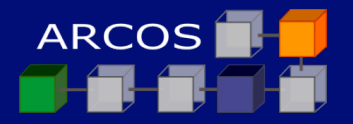

## 1.- Creación del proxy

#### Preprocesado:

C:\temp> cmd.exe /V:ON /E:ON./K "C:\Program Files\Microsoft SDKs\ Windows\v6.1\bin\setenv.cmd" /Release C:\temp> WSDL http://localhost/MyWebServices/FirstService.asmx?WSDL

# Compilación:

C:\Temp\> csc /t:library FirstService.cs

#### Despliegue:

- Copiar de c:\temp\FirstService.dll
  - a C:\inetpub\MyWebServices\bin

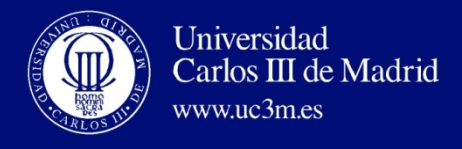

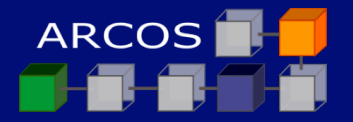

#### 2.- Creación del cliente Web

## Edición:

- Escritura del consumidor Web en ASP.NET
- Se guardará en el archivo c:\temp \WebApp.aspx

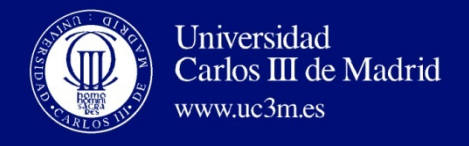

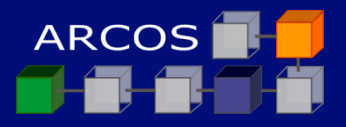

## WebApp.axpx (1/3)

```
<%@ Page
 Language="C#" CompilerOptions='/R:"C:\inetpub\MyWebServices\bin
 \FirstService.dll"'
 8>
<script runat="server">
void runSrvice Click(Object sender, EventArgs e)
{
    FirstService mySvc = new FirstService();
    Label1.Text = mySvc.SayHello();
    Label2.Text = mySvc.Add(Int32.Parse(txtNum1.Text),
                  Int32.Parse(txtNum2.Text)).ToString();
}
</script>
<html>
<head>
</head>
<body>
```

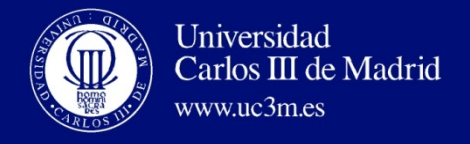

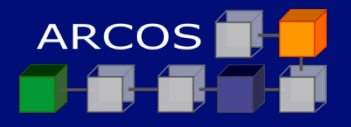

## WebApp.axpx (2/3)

```
<form runat="server">
   <p>
       <em>First Number to Add </em>:
       <asp:TextBox id="txtNum1" runat="server"</pre>
            Width="43px">4</asp:TextBox>
   <p>
       <em>Second Number To Add </em>:
       <asp:TextBox id="txtNum2" runat="server"</pre>
            Width="44px">5</asp:TextBox>
   <strong><u>Web Service Result -</u></strong>
```

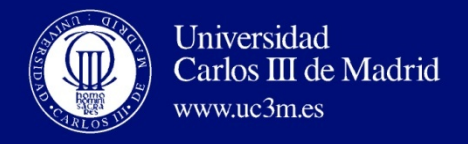

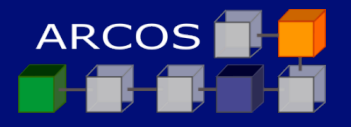

## WebApp.axpx (3/3)

```
<em>Hello world Service :
     <asp:Label id="Label1" runat="server"</pre>
          Font-Underline="True">Label</asp:Label>
 <p>
     <em>Add Service</em> :
     & <asp:Label id="Label2" runat="server"
            Font-Underline="True">Label</asp:Label>
 <asp:Button id="runSrvice" onclick="runSrvice Click"</pre>
          runat="server" Text="Execute"></asp:Button>
 </form>
</body>
</html>
```

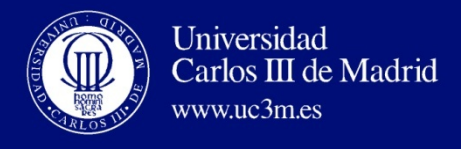

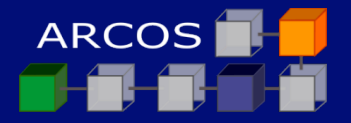

#### 3.- Publicación del cliente (w7)

- Publicar el servicio:
  - Copiar a C:\inetpub\MyWebServices el archivo c:\temp
    \WebApp.aspx
  - Confirmar como administrador

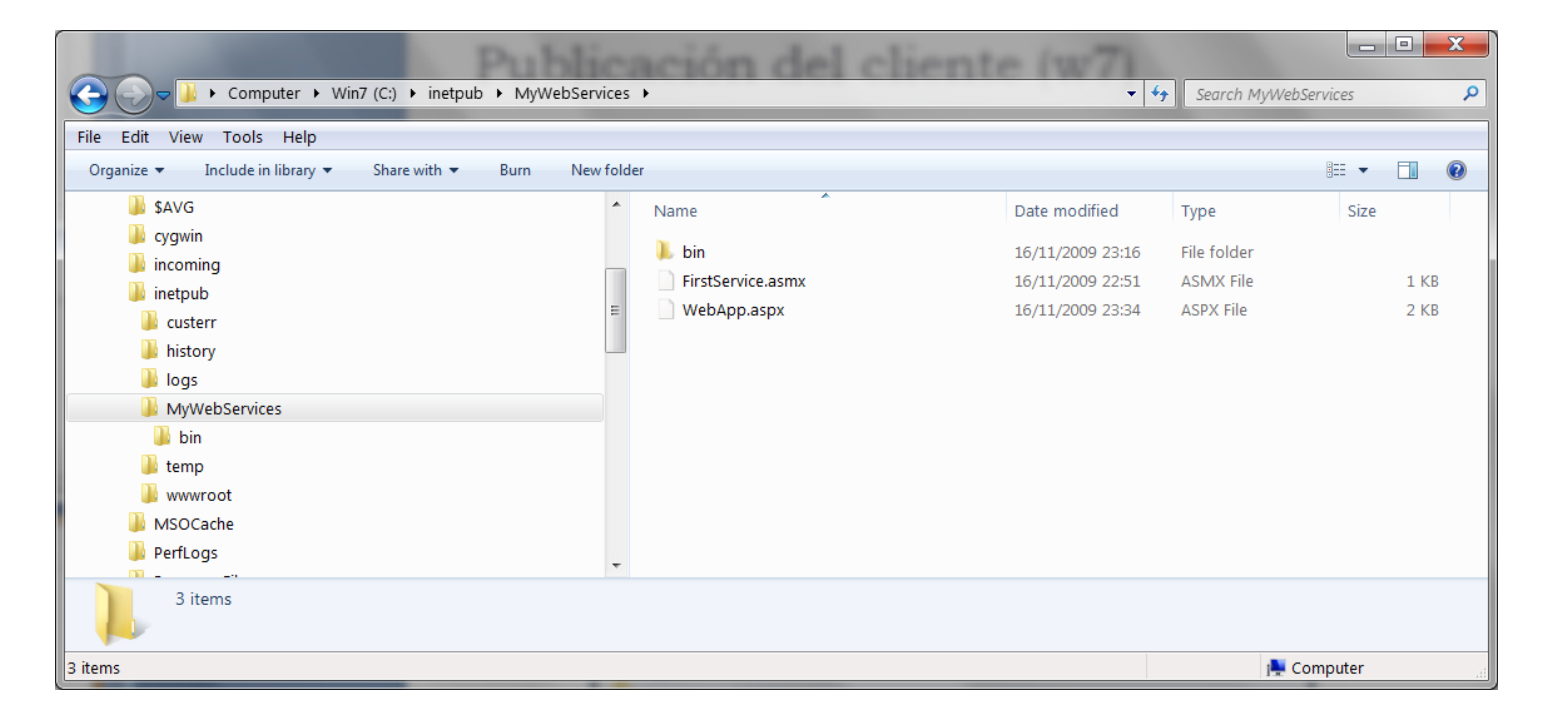

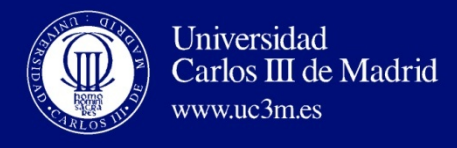

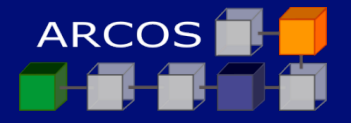

## 4.- Ejecución de la aplicación Web

- Abrir la página en navegador Web:
  - http://localhost/MyWebServices/WebApp.aspx

| Google                                             |   |     | x  |
|----------------------------------------------------|---|-----|----|
| Compilation Error × 🕀                              | - | Jun |    |
| ← → C ☆ http://localhost/MyWebServices/WebApp.aspx |   | 6-  | ₽÷ |
| First Number to Add : 4                            |   |     |    |
| Second Number To Add : 5                           |   |     |    |
| <u>Web Service Result -</u>                        |   |     |    |
| Hello world Service : Label                        |   |     |    |
| Add Service : & Label                              |   |     |    |
| Execute                                            |   |     |    |
|                                                    |   |     |    |
|                                                    |   |     |    |

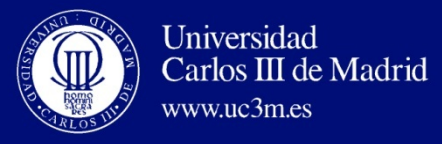

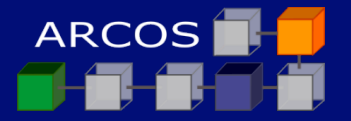

#### Consumidor del servicio Web Aplicación nativa

- I. Creación del proxy
- 2. Creación del cliente nativo
- 3. Ejecución de la aplicación nativa

http://www.codeguru.com/Csharp/Csharp/cs\_webservices/tutorials/article.php/c5477

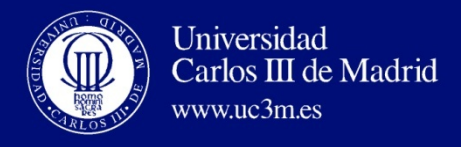

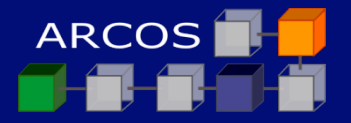

## 1.- Creación del proxy

#### Preprocesado:

C:\temp> cmd.exe /V:ON /E:ON./K "C:\Program Files\Microsoft SDKs\➡ Windows\v6.1\bin\setenv.cmd" /Release C:\temp> WSDL http://localhost/MyWebServices/FirstService.asmx?WSDL

## Compilación:

C:\Temp\> csc /t:library FirstService.cs

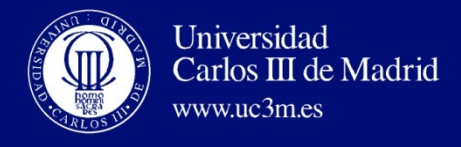

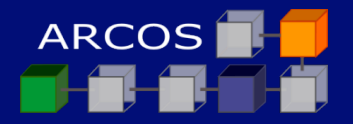

## 2.- Creación del cliente nativo

#### Código: using System; using System.IO; namespace SvcConsumer { class SvcEater { public static void Main(String[] args) { FirstService mySvc = new FirstService(); Console.WriteLine("Calling Hello World Service: " + mySvc.SayHello()); Console.WriteLine("Calling Add(2, 3) Service: " + mySvc.Add(2, 3).ToString()); } }

\_\_\_\_\_

## **Compilación**:

C:\Temp> csc /r:FirstService.dll WinApp.cs

http://www.codeguru.com/Csharp/Csharp/cs\_webservices/tutorials/article.php/c5477

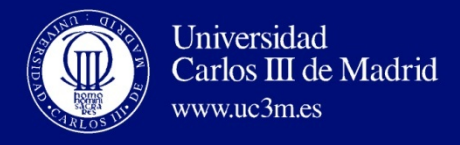

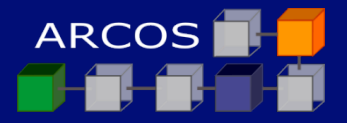

## 3.- Ejecución del cliente nativo

## Ejecutar como cualquier otra aplicación:

#### C:\Temp>WinApp.exe

Microsoft Windows Server 2008 RELEASE Build Environment

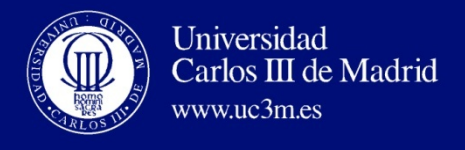

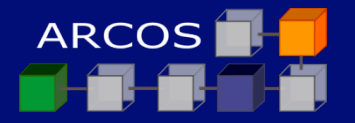

#### Contenidos

- I. Introducción Visual Studio .NET
- 2. Ejemplo con .NET SDK
- 3. Ejemplo con Visual Studio 2008

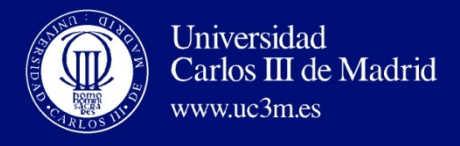

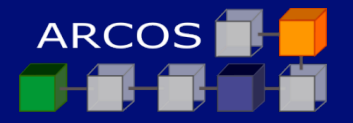

#### Servicio Web con Visual Studio

# I. Creación del proyecto

- 2. Codificación del servicio Web
- 3. Comprobación de que está activo

http://www.west-wind.com/presentations/dotnetwebservices/DotNetWebServices.asp

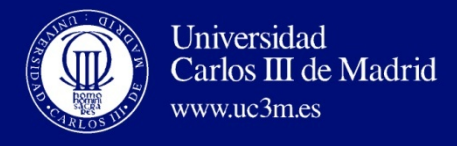

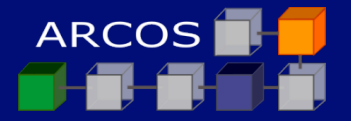

#### Nombre del proyecto: CodeService

| New Project                                                                                                    |                          |                                                                                                    |                                                    |                                                                                     | ? <b>X</b>       |
|----------------------------------------------------------------------------------------------------|--------------------------|----------------------------------------------------------------------------------------------------|----------------------------------------------------|-------------------------------------------------------------------------------------|------------------|
| Project types:<br>Visual Basic<br>Visual C#<br>Windows<br>Web<br>Smart Devic<br>Office<br>Database<br>Reporting<br>WCF<br>Workflow<br>Visual C++<br>Other Project T | ce<br>Fypes              | Iemplates:<br>Visual Studio installed templat<br>ASP.NET Web Application<br>ASP.NET AJAX Server Control<br>ASP.NET Server Control<br>My Templates<br>Search Online Templates | es<br>ASP.NET Web<br>ASP.NET AJAJ<br>WCF Service J | .NET Framework 3.5<br>Service Application<br>X Server Control Extend<br>Application | ▼ III III<br>der |
| A project for creati                                                                                                    | ing XML Web services (.N | IET Framework 3.5)                                                                                                    |                                                    |                                                                                     |                  |
| <u>N</u> ame:                                                                                                    | CodeService              |                                                                                                    |                                                    |                                                                                     |                  |
| Location:                                                                                                    | C:\temp\CodeService      | 2                                                                                                    |                                                    | •                                                                                   | Browse           |
| Solution Name:                                                                                                    | CodeService              |                                                                                                    | Create <u>d</u> irectory for so                    | lution                                                                              |                  |
|                                                                                                    |                          |                                                                                                    |                                                    | ОК                                                                                  | Cancel           |

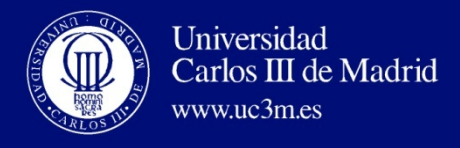

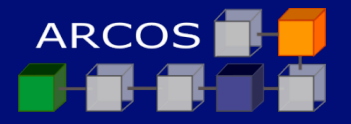

## Posible contenido inicial del proyecto:

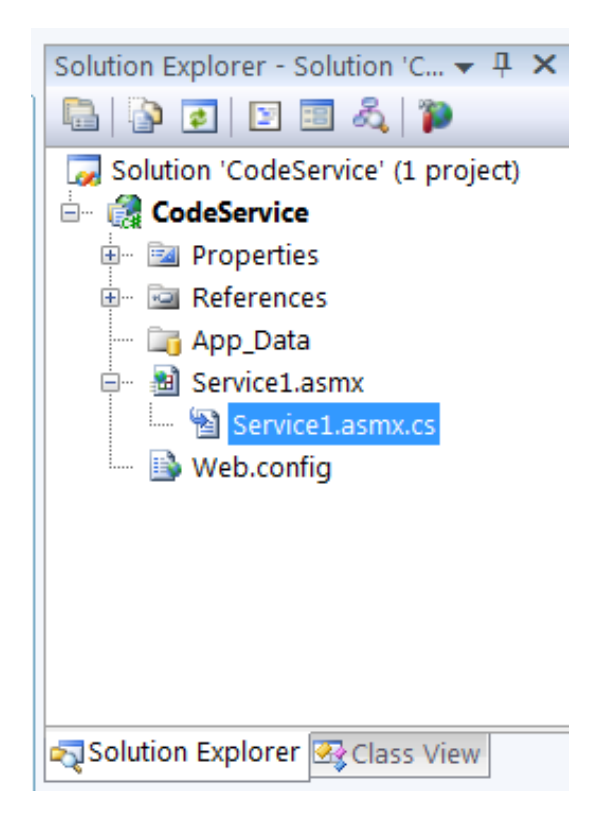

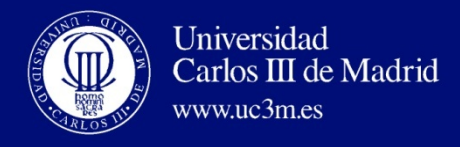

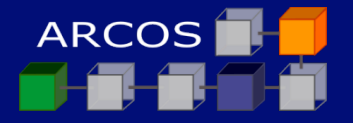

#### Pasar a View Code:

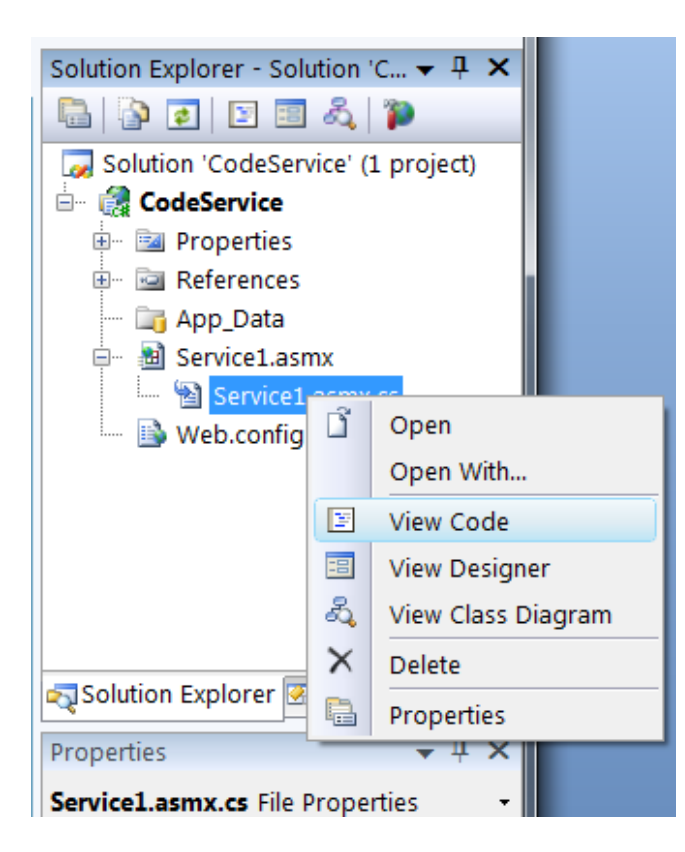

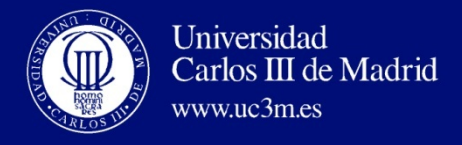

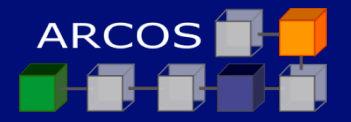

## 2.- Codificación del servicio Web

#### Cambiar:

| г |                             | ٦. |
|---|-----------------------------|----|
| I |                             | Т  |
| 1 | [WebMethod]                 | Т  |
| 1 |                             | Т  |
| 1 | public string HelloWorld () | I  |
| 1 | F 0                         | I  |
| ! |                             | I. |
| ! |                             | I  |
| - | return "Hello World":       |    |
| - |                             |    |
| 1 |                             |    |
| 1 | 1                           |    |
| i |                             | -  |

#### 

#### Por:

```
[WebMethod]
public string HelloWorld(string lcName) {
   return "Hello World, " + lcName;
}
[WebMethod]
public decimal AddNumbers(decimal InNumber1, decimal InNumber2) {
   return InNumber1 + InNumber2;
}
```

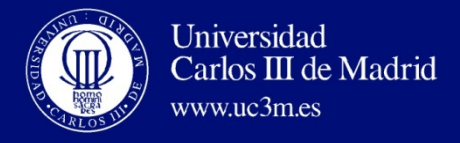

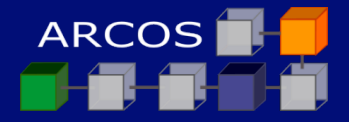

# **3.- Comprobación de que está activo**Ejecutar el proyecto (tecla F5).

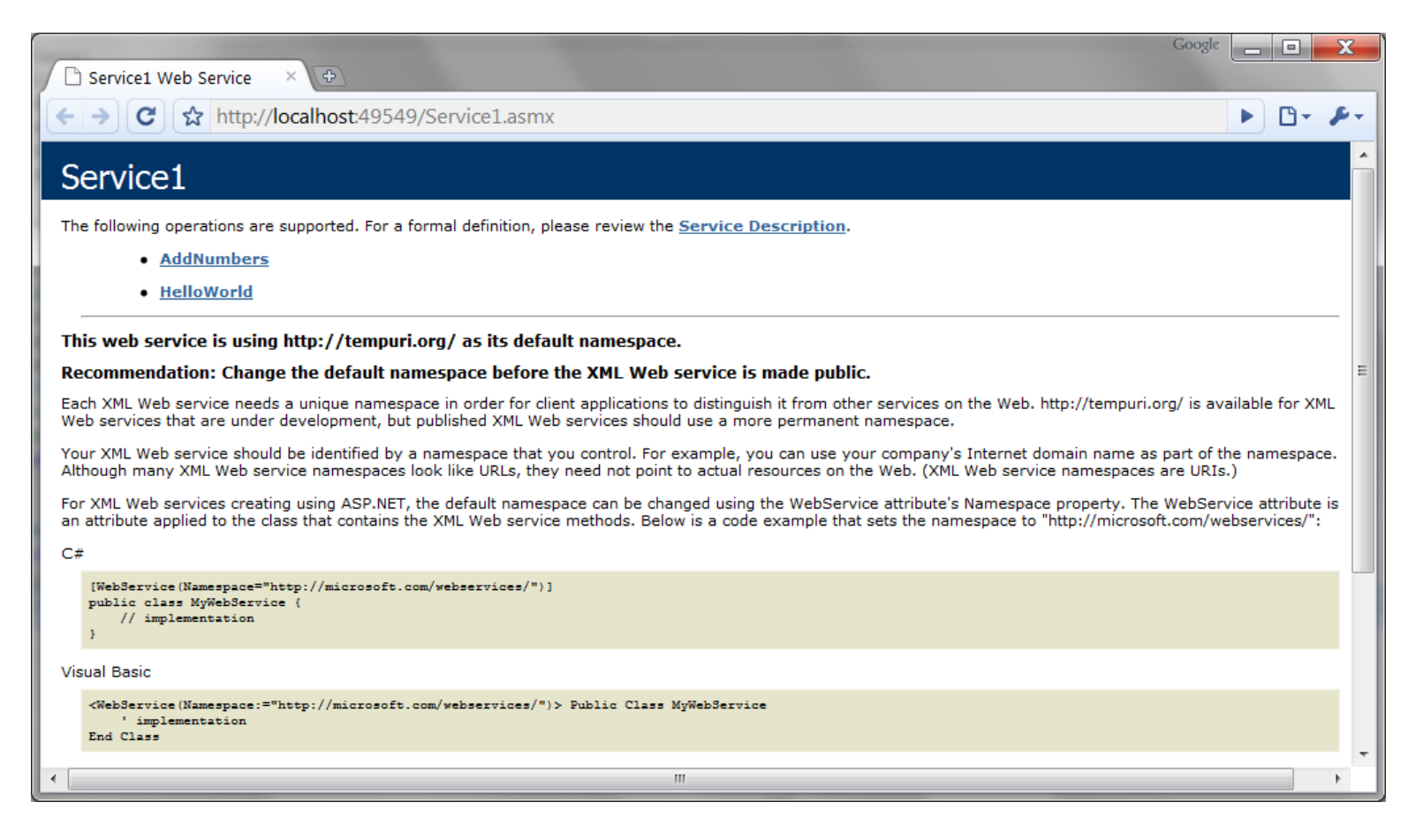

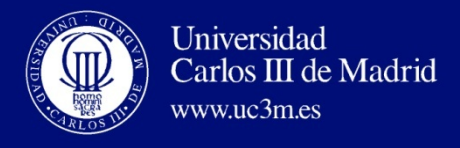

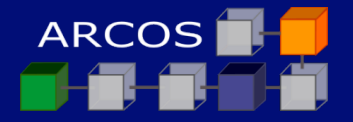

#### **Cliente con Visual Studio**

# I. Creación del proyecto

- 2. Codificación del cliente
- 3. Ejecución del cliente

 $h {\bf 5} {\bf 7} : //www.west-wind.com/presentations/dotnetwebservices/DotNetWebServices.asp$ 

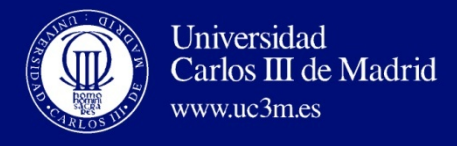

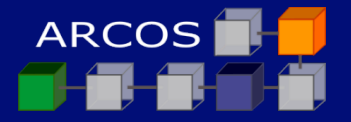

#### Nombre del proyecto: CodeClient

| New Project                                                                                                   |                         | ·                                                                                                    |                                                    |                                                                                   | ? <b>X</b>     |
|----------------------------------------------------------------------------------------------------|-------------------------|----------------------------------------------------------------------------------------------------|----------------------------------------------------|-----------------------------------------------------------------------------------|----------------|
| Project types:<br>Web<br>Smart Device<br>Office<br>Database<br>Reporting<br>WCF                               | •                       | Iemplates:<br>Visual Studio installed template<br>ASP.NET Web Application<br>ASP.NET AJAX Server Control<br>ASP.NET Server Control<br>My Templates | s<br>ASP.NET Web<br>MASP.NET AJA)<br>MCF Service A | .NET Framework 3.5<br>Service Application<br>Server Control Extend<br>Application | • III III      |
| Workflow<br>Visual C#<br>Windows<br>Web<br>Smart Device<br>Office<br>Database<br>Reporting<br>WCF<br>Workflow | E                       | Search Online Templates                                                                                                    |                                                    |                                                                                   |                |
| A project for creatin                                                                                         | g an application with a | Web user interface (.NET Framework                                                                                                    | 3.5)                                               |                                                                                   |                |
| <u>N</u> ame:                                                                                                 | CodeClient              |                                                                                                    |                                                    |                                                                                   |                |
| Location:                                                                                                    | C:\temp\CodeService     | e\                                                                                                    |                                                    | •                                                                                 | <u>B</u> rowse |
| Solution:                                                                                                    | Add to Solution         | •                                                                                                    | Create <u>d</u> irectory for sol                   | lution                                                                            |                |
| Solution Na <u>m</u> e:                                                                                       |                         |                                                                                                    |                                                    |                                                                                   |                |
|                                                                                                    |                         |                                                                                                    |                                                    | ОК                                                                                | Cancel         |

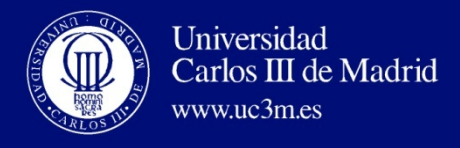

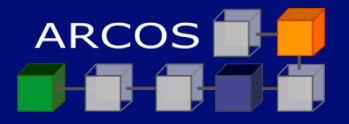

## Posible contenido inicial del proyecto:

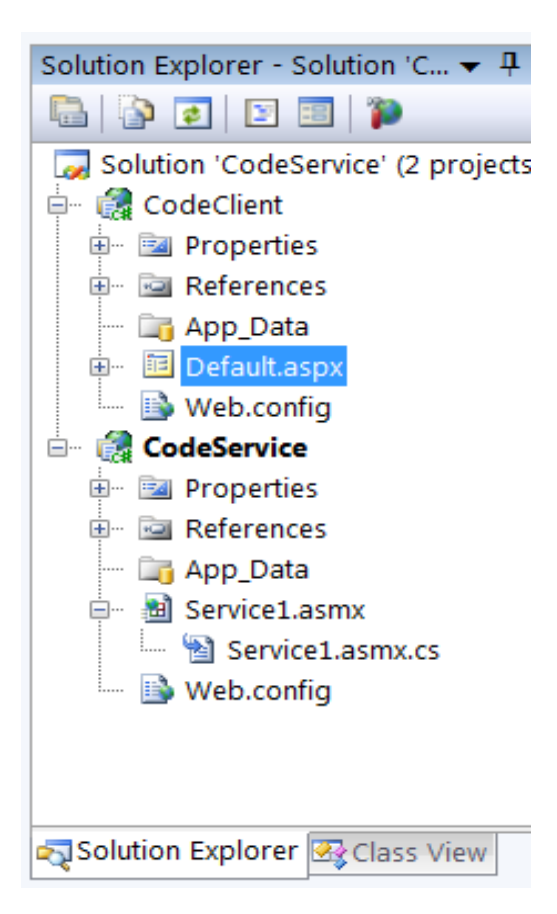

**59** 

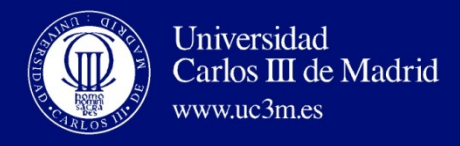

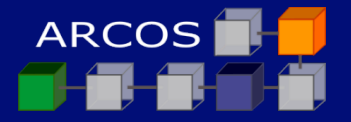

#### Pasar a View Designer:

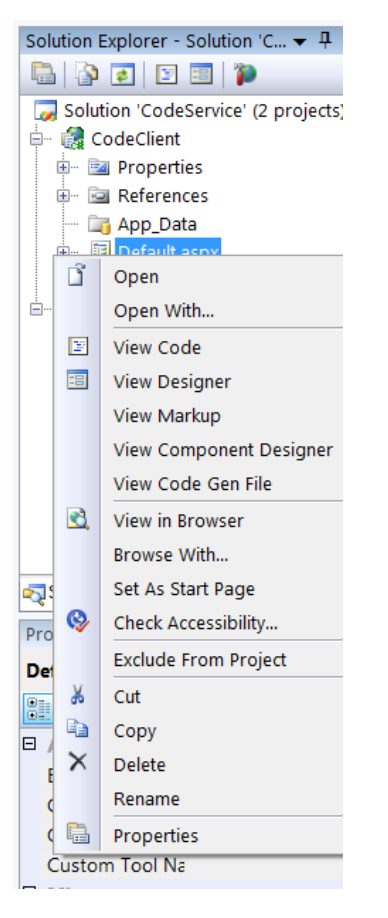

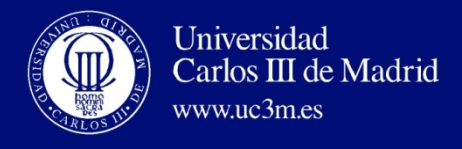

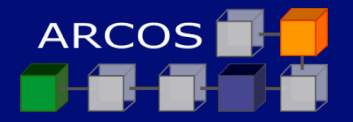

## 2.- Codificación del proyecto

#### Diseñar la interfaz:

- Añadir una caja de texto de nombre TextBox I
- Añadir un botón de nombre Button I

| 🧭 CodeService - Microsoft Visual Studio                                                                                                    |                                                 |
|----------------------------------------------------------------------------------------------------|-------------------------------------------------|
| File Edit View Project Build Debug Format Table Tools Window Help                                                                                                    |                                                 |
| 🗄 🔽 🕶 📷 🗸 🎯 📓 📓 👗 🗈 🕵 🧐 🗸 🖓 🗸 🖓 🖉                                                                                                    | 👻 🗟 🚰 🔯 📮                                       |
| 🕴 📮 🖏   💿 ≢ 💷   🚊 🖕 🗶 XHTML 1.0 Transitic 🔪 🧐 🥃 Style Application: Manu 💌 Target Rule: (New Inline Style                                                                                                    | ) 🔻 😻 📮 🤅 (None) 💌 🦉                            |
| Default.aspx.cs* Default.aspx* Start Page                                                                                                    | Solution Explorer - Solution 'C 👻 🕂 🗙           |
|                                                                                                    | 🛱   💽 🗉   🎾                                     |
|                                                                                                    | Solution 'CodeService' (2 projects) 🔺           |
| Hello Activator                                                                                                    | CodeClient                                      |
|                                                                                                    | Properties                                      |
|                                                                                                    | App Data                                        |
|                                                                                                    | 🖃 🗉 Default.aspx                                |
| Get hello world                                                                                                    | 🔤 Default.aspx.cs                               |
|                                                                                                    | Default.aspx.designer.cs                        |
|                                                                                                    | Solution Explorer R Class View                  |
| •                                                                                                    |                                                 |
|                                                                                                    | Properties 🗸 🕂 🗙                                |
| Design Design Split Source Alexandre Source Source Source Source Source Design Design | DOCUMENT -                                      |
| Output 👻 🕂 🗙                                                                                                    |                                                 |
| Show output from: Debug 🔻 🗟 😓 🛼 😨                                                                                                    | Culture ^                                       |
| 'WebDev.WebServer.EXE' (Managed): Loaded 'C:\Windows\assembly\GAC_32\System.EnterpriseServices\2 *                                                                                                    | Debug 📃                                         |
| 'WebDev.WebServer.EXE' (Managed): Loaded 'A_bd72d7dd_f944_4a90_a363_57414b48ee2c'                                                                                                    | EnableSessionSt                                 |
| 'WebDev.WebServer.EXE' (Managed): Loaded 'C:\Windows\assembly\GAC_MSIL\System.Design\2.0.0.0_b0                                                                                                    | Language C#                                     |
| 'WebDev.WebServer.EXE' (Managed): Loaded 'C:\Users\merlin\AppData\Local\Temp\Temporary ASP.NET F                                                                                                    | Master Pagerlie +                               |
| The program '[4888] WebDev.WebServer.EXE: Managed' has exited with code 0 (0x0).                                                                                                    | ALink<br>Color of all active links in the degum |
|                                                                                                    | Color of all active links in the docum          |
| Ready Ln 25 Col 1                                                                                                    | Ch 1                                            |

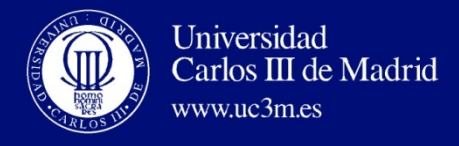

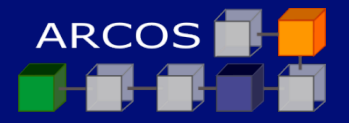

## 2.- Codificación del proyecto

#### Añadir referencia Web:

Buscar el servicio en la solución

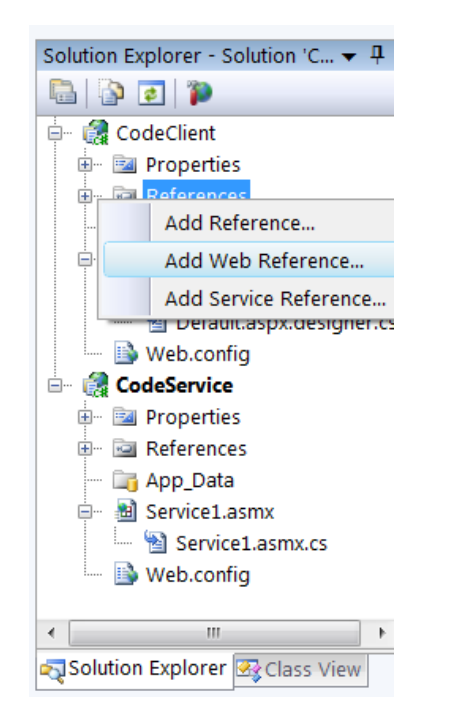

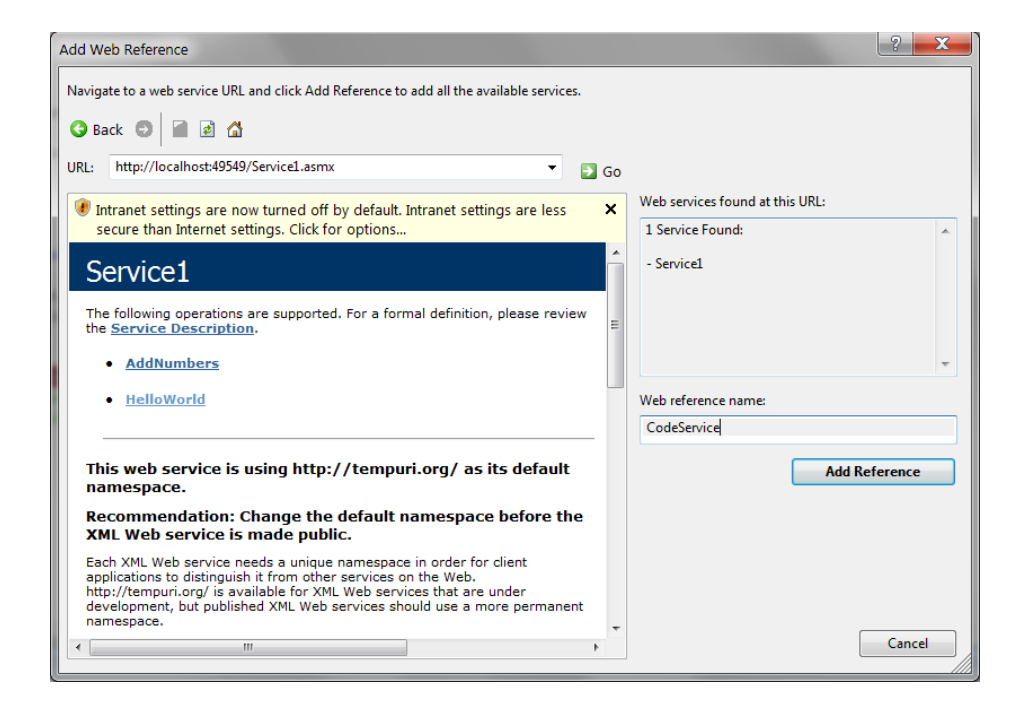

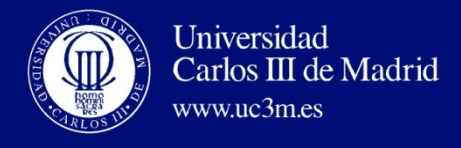

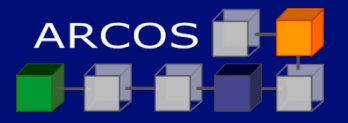

#### 2.- Codificación del proyecto

#### Añadir la invocación al botón:

```
protected void Button I_Click(object sender, EventArgs e)
```

```
CodeService.Service1 oService = new CodeService.Service1();
```

```
TextBoxI.Text = oService.HelloWorld("ARCOS.UC3M");
```

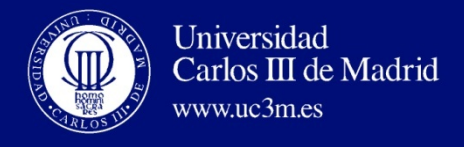

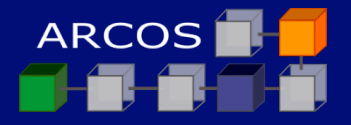

#### 3.- Comprobación de que está activo

#### Establecer CodeClient como proyecto de trabajo

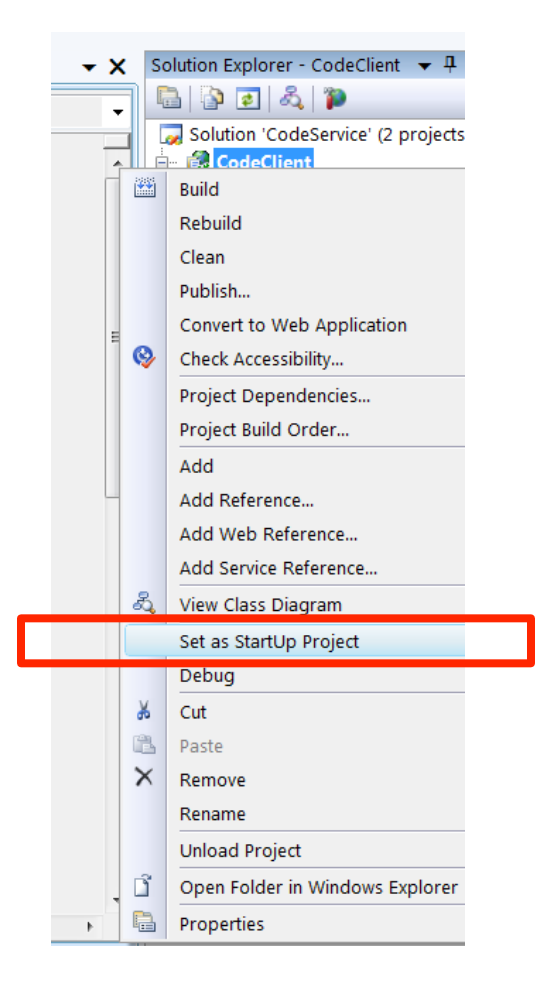

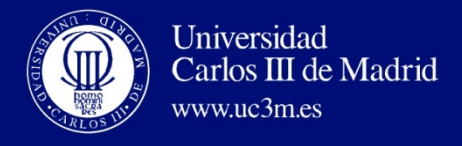

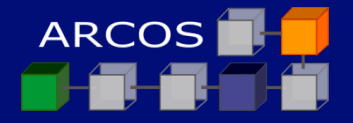

# **3.- Comprobación de que está activo**Ejecutar el proyecto (tecla F5).

| Google |            | x      |
|--------|------------|--------|
|        | <b>B</b> • | ۶-     |
|        |            |        |
|        |            |        |
|        |            |        |
|        |            |        |
|        |            |        |
|        |            |        |
|        | Google     | Google |

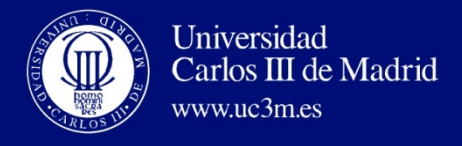

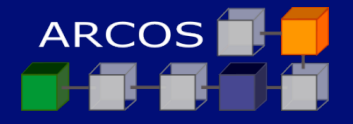

# **3.- Comprobación de que está activo**Ejecutar el proyecto (tecla F5).

| 🗅 Untitled Page 🛛 🖈 🕁                       | Google 🗖 🗖 🗶 |
|---------------------------------------------|--------------|
| ← → C ☆ http://localhost:49918/default.aspx | ► 🗗 🗲        |
| Hello Activator                             |              |
| Hello World, ARCOS.UC3                      |              |
| Get hello world                             |              |
|                                             |              |
|                                             |              |
|                                             |              |